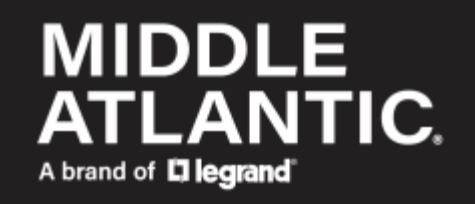

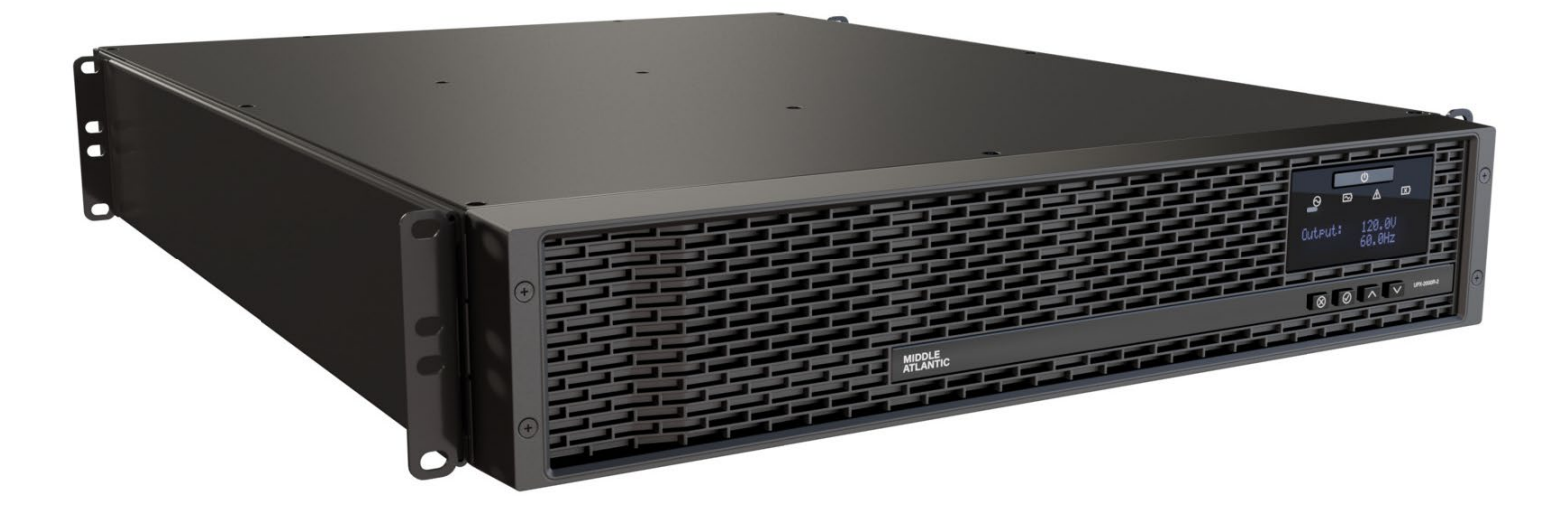

## NEXSYS

## Line Interactive UPS User Manual

100-00072 Rev A

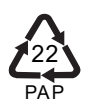

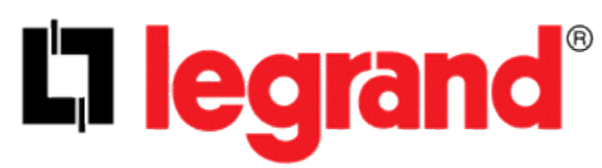

#### ©2021 | Legrand AV, Inc. All rights reserved.

Information in this document is subject to change without notice. The AV equipment described in this document is furnished under a license agreement or nondisclosure agreement. The equipment may be used or copied only in accordance with the terms of those agreements. No part of this publication may be reproduced, stored in a retrieval system, or transmitted in any form or any means electronic or mechanical, including photocopying and recording for any purpose other than the purchaser's personal use without the written permission of Legrand AV. Middle Atlantic Products is a brand of Legrand AV

legrandav.com | Phone: (866) 977-3901 | Fax: (877) 894-6918 | Email: <u>av.middleatlantic.techsupport@legrand.com</u> Visit us at legrandav.com for firmware updates, specifications, drawings, manuals, technical support information, and more.

Middle Atlantic Products is a registered trademark of Legrand AV, Inc.

All other brand names or marks are used for identification purposes and are trademarks of their respective owners. All patents are protected under existing designations. Other patents pending.

Legrand AV Inc. Brands: Chief | Da-Lite | Middle Atlantic Products | Projecta | Sanus | Vaddio

# **Table of Contents**

| Important Safety Instructions                                      | 4  |
|--------------------------------------------------------------------|----|
| Instructions Importantes Sur La Sécurité                           | 7  |
| Supplied Components and Hardware1                                  | 2  |
| Required Tools                                                     | 2  |
| Introduction1                                                      | 3  |
| Charging Your UPS the First Time1                                  | 3  |
| Determining Your Equipment Power Requirements1                     | 4  |
| Understanding UPS Installation Requirements1                       | 4  |
| Installing the UPS Inside of Your Enclosure1                       | 5  |
| Communicating with Your UPS1                                       | 8  |
| Disabling and Enabling the UPS Emergency Power Off (EPO) Function1 | 9  |
| Connecting the Expandable Runtime Battery Option2                  | :0 |
| Basic Operation and Feature Set2                                   | .4 |
| Understanding the UPS Power Button                                 | 7  |
| Replacing the Battery                                              | 8  |
| Replacing the Power Cord (if Necessary)4                           | 0  |
| Troubleshooting4                                                   | .1 |
| Specifications4                                                    | .3 |
| System Function Block Diagram4                                     | .9 |
| Warranty5                                                          | 0  |

## **Important Safety Instructions**

Comply with all warnings and operating instructions in this manual and save them for future reference. Do not operate this unit before carefully reading through all safety information and operating instructions.

#### **Understanding Safety Symbols**

| Â | DANGER<br>HAZARDOUS<br>VOLTAGE | The lightning flash with the arrowhead symbol, within an equilateral triangle is intended to alert the user to the presence of uninsulated dangerous voltage within the product's enclosure that may be of sufficient magnitude to constitute a risk of electric shock to persons. |
|---|--------------------------------|----------------------------------------------------------------------------------------------------|
|   | WARNING A de                   | warning alerts you to a situation that could result in serious personal injury or<br>eath.                                                                                                    |
|   | CAUTION A c                    | caution alerts you to a situation that may result in minor personal injury or damage<br>the product and/or property.                                                                                                    |
|   | NOTE A note                    | e is used to highlight procedures pertaining to the installation, operation, or                                                                                                    |

#### Transportation and Storage

 $ar{L}$  Transport the UPS system only in the original package to protect against shock and impact.

 $ar{L}$  The UPS must be stored in a ventilated and dry room.

#### Preparation

Condensation may occur if the UPS system is moved directly from cold to warm environments. The UPS system must be absolutely dry before being installed. Please allow at least two hours for the UPS system to adjust to the environment.

Do not install the UPS system near water or in damp environments.

Do not install the UPS system where it would be exposed to direct sunlight or near a heater.

 $oldsymbol{\lambda}$  Do not block ventilation holes on the UPS housing.

#### Installation

Do not connect appliances or devices to the UPS output sockets or terminal that would over load the UPS.

 $\Delta$  Place cables in such a way that no one can step on or trip over them.

# igtaclessin D Do not connect domestic appliances such as hair dryers to UPS output sockets.

Connect the UPS system only to a grounded, shockproof outlet, which must be easily accessible and close to the UPS system.

Use only a VDE-tested, CE-marked (or UL-marked for 100/110/115/120/127 Vac models) mains cable (e.g., the mains cable of your computer) to connect the UPS system to the building wiring outlet (shockproof outlet).

Use only VDE-tested, CE-marked (or UL-marked for 100/110/115/120/127 Vac models) power cables to connect the loads to the UPS system.

When installing the equipment, ensure that the sum of the leakage current of the UPS and the connected devices does not exceed 3.5mA.

 $\Delta$  Temperature Rating: Units are considered acceptable for use in a maximum ambient environment of 104°F (40°C).

 $ar{\Delta}$  For Pluggable Equipment: The socket-outlet shall be installed near the equipment and shall be easily accessible.

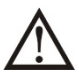

The unit is heavy. Lifting the unit requires a minimum of two people.

### Operation

Do not disconnect the ground conductor cable on the UPS or the building wiring terminals at any time since this would cancel the protective earth of the UPS system and of all connected loads.

The UPS system features its own, internal current source (batteries), therefore, the UPS output sockets or output terminal blocks may be electrically live even if the UPS system is not connected to the building wiring outlet.

 $ar{L}$  In order to fully disconnect the UPS system, first press the "OFF" button, and then disconnect the mains.

m L Ensure that no liquid or other foreign objects can enter into the UPS system.

The EPO, RS-232 and USB circuits are an IEC 60950-1 safety extra low voltage (SELV) circuit. This circuit must be separated from any hazardous voltage circuits by reinforced insulation.

#### Maintenance, Service and Faults

The UPS system operates with hazardous voltages. Repairs may be carried out only by qualified maintenance personnel.

Risk of electric shock. Even after the unit is disconnected from the mains (building wiring outlet); components inside the UPS system are still connected to the battery and are electrically live and dangerous.

Before performing any service and/or maintenance, disconnect the batteries and verify that no current is present and no hazardous voltage exists on the terminals of the high capability capacitor, such as BUS-capacitors.

CIN Only persons are adequately familiar with batteries and with the required precautionary measures may replace batteries and supervise operations. Unauthorized persons must be kept well away from the batteries.

**Li** Risk of electric shock. The battery circuit is not isolated from the input voltage. Hazardous voltages may occur between the battery terminals and the ground. Before touching, please verify that no voltage is present.

Do not dispose of batteries in a fire. The batteries may explode.

Do not open or mutilate batteries. Released electrolyte is harmful to the skin and eyes. It may be toxic.

Batteries may cause electric shock and have a high short-circuit current. Please take the precautionary measures specified below and any other measures necessary when working with batteries:

- Remove watches, rings, or other metal objects.
- Use tools with insulated handles.
- Wear rubber gloves and boots.
- Do not lay tools or metal parts on top of batteries.
- Disconnect charging source and load prior to installing or maintaining the battery.
- Remove battery grounds during installation and maintenance to reduce likelihood of shock. Remove the connection from ground if any part of the battery is determined to be grounded.

m L When changing batteries, install the same number and same type of batteries or battery packs.

For UPS with internally mounted battery:

- Instructions shall have sufficient information to enable the replacement of the battery with a suitable manufacturer and catalogue number.
- Safety instructions to allow access by Service Personnel shall be stated in the installation/service handbook.
- If batteries are to be installed by Service Personnel, instructions for interconnections, including terminal torque, shall be provided.

ightarrow Do not attempt to dispose of batteries by burning them. This could cause an explosion.

L Do not open or destroy batteries. Escaping electrolyte can cause injury to the skin and eyes. It may be toxic.

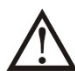

Only replace the fuse with the same type and amperage to avoid fire hazards.

 $\Delta$  Do not disassemble the UPS system.

This equipment has been tested and found to comply with the limits for a Class A digital device, pursuant to part 15 of the FCC Rules. These limits are designed to provide reasonable protection against harmful interference when the equipment is operated in a commercial environment. This equipment generates, uses, and can radiate radio frequency energy and, if not installed and used in accordance with the instruction manual, may cause harmful interference to radio communications. Operation of this equipment in a residential area is likely to cause harmful interference in which case the user will be required to correct the interference at his own expense.

Changes or modifications not expressly approved by the party responsible for compliance could void the user's authority to operate the equipment.

This is a product for commercial and industrial applications. In second environment installations, restrictions or additional measures may be needed to prevent disturbances.

# Industry Canada (IC)

ICES-003 Class A Notice. This Class A digital apparatus complies with Canadian ICES-003.

# Waste Electrical and Electronic Equipment (WEEE) Directive

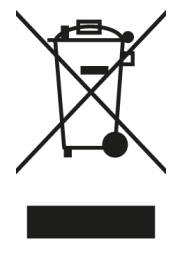

Correct disposal of this product: This symbol indicates that this product must not be disposed of with household waste, according to the WEEE Directive (2012/19/EU) and your national law. This product should be taken to a collection center licensed for the recycling of waste electrical and electronic equipment (EEE). The mishandling of this type of waste could have a possible negative impact on the environment and human health due to potentially hazardous substances that are generally associated with EEE. At the same time, your cooperation in the correct disposal of this product will contribute to the efficient use of natural resources. For more information about where you can take your waste equipment for recycling, please contact your local city office or your household waste collection service.

## Instructions Importantes Sur La Sécurité

Respectez tous les avertissements et consignes d'utilisation de ce manuel et conservez-le pour référence ultérieure. Ne faites pas fonctionner cet appareil avant de lire attentivement toutes les informations de sécurité et les instructions d'utilisation.

#### Comprendre Les Symboles De Sécurité

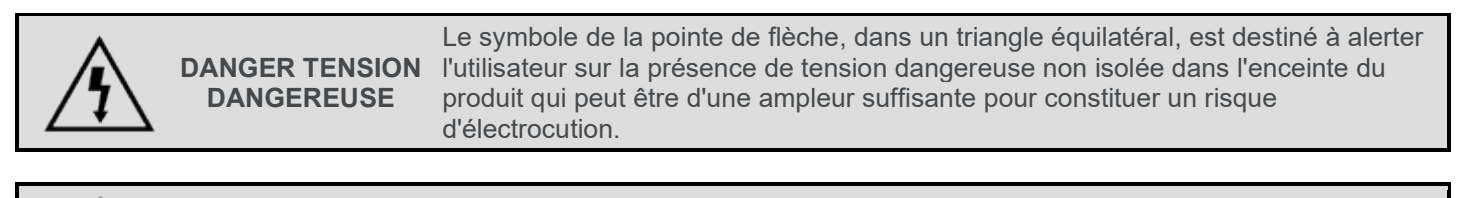

AVERTISSEMENT

Un avertissement vous avertit d'une situation pouvant entraîner des blessures graves ou la mort.

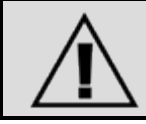

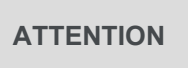

Une attention vous avertit d'une situation pouvant entraîner des blessures mineures ou des dommages au produit et/ou à la propriété.

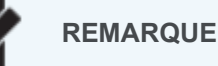

Une remarque est utilisée pour mettre en évidence les procédures relatives à l'installation, au fonctionnement ou à l'entretien du produit.

### Transport et stockage

Transportez le système UPS uniquement dans son emballage d'origine pour le protéger contre les chocs.

L'onduleur doit être stocké dans une pièce ventilée et sèche.

#### Préparation

L De la condensation peut se produire si le système UPS est directement déplacé d'un environnement froid à un environnement chaud. Le système UPS doit être absolument sec avant d'être installé. Veuillez prévoir au moins deux heures pour que le système d'ASI s'adapte à l'environnement.

N'installez pas l'onduleur à proximité d'eau ou dans un environnement humide.

N'installez pas le système UPS à un endroit exposé à la lumière directe du soleil ou à proximité d'un appareil de chauffage.

Ne bloquez pas les trous de ventilation sur le boîtier de l'onduleur.

#### Installation

Ne connectez pas de périphériques à la sortie de l'onduleur ou à un terminal susceptible de surcharger l'onduleur.

Placez les câbles de manière à ce que personne ne puisse marcher dessus ou trébucher dessus.

Ne connectez pas d'appareils domestiques tels que des sèche-cheveux aux prises de sortie de l'ASI.

Ne connectez le système ASI qu'à une prise de terre protégée contre les chocs, qui doit être facilement accessible et proche du système ASI.

Utilisez uniquement un câble d'alimentation certifié VDE, marqué CE (par exemple, le câble d'alimentation de votre ordinateur) pour connecter le système UPS au câblage du bâtiment sortie (sortie antichoc).

Utilisez uniquement des câbles d'alimentation VDE, marqués CE pour connecter les charges au système UPS.

Lors de l'installation de l'équipement, assurez-vous que la somme du courant de fuite de l'onduleur et des périphériques connectés ne dépasse pas 3.5 mA.

Température nominale: Les unités sont considérées acceptables pour une utilisation dans un environnement ambiant maximal de 40°C (104°F).

Pour les équipements enfichables: La prise de courant doit être installée près de l'équipement et doit être facilement accessible.

 $\Delta$  L'unité est lourde. Le levage de l'unité nécessite un minimum de deux personnes.

#### Fonctionnement

Ne déconnectez pas le câble du conducteur de mise à la terre de l'onduleur ou des bornes de câblage du bâtiment car cela annulerait la mise à la terre de protection de l'onduleur et de toutes les charges connectées.

Le système ASI dispose de sa propre source de courant interne (batteries). Par conséquent, les prises de sortie ou les borniers de sortie de l'ASI peuvent être sous tension même si le système ASI n'est pas connecté à la sortie du bâtiment.

Pour déconnecter complètement le système UPS, appuyez d'abord sur le bouton "OFF", puis débranchez le secteur.

Assurez-vous qu'aucun liquide ou autre corps étranger ne puisse pénétrer dans le système ASI.

Les circuits EPO, RS-232 et USB sont des circuits de très basse tension de sécurité (TBTS) CEI 60950-1. Ce circuit doit être séparé de tout circuit de tension dangereux par une isolation renforcée.

#### Maintenance, Service et Défauts

Le système UPS fonctionne avec des tensions dangereuses. Les réparations ne peuvent être effectuées que par du personnel de maintenance qualifié.

Risque de choc electrique. Même après que l'appareil est déconnecté du secteur (prise de câblage du bâtiment); les composants à l'intérieur du système UPS sont toujours connectés à la batterie et sont sous tension et dangereux.

Avant d'effectuer toute opération de maintenance, déconnectez les batteries et vérifiez qu'il n'y a pas de courant et qu'aucune tension dangereuse n'existe sur les bornes du condensateur haute capacité, telles que les condensateurs BUS.

Seules des personnes connaissent bien les batteries et, avec les mesures de précaution requises, peuvent les remplacer et superviser les opérations. Les personnes non autorisées doivent être tenues à l'écart des batteries.

Risque de choc electrique. Le circuit de la batterie n'est pas isolé de la tension d'entrée. Des tensions dangereuses peuvent se produire entre les bornes de la batterie et le sol. Avant de toucher, vérifiez s'il n'y a pas de tension.

 ${igstar{1}}$  Ne jetez pas les piles dans un feu. Les piles peuvent exploser.

N'ouvrez pas et ne mutilez pas les piles. L'électrolyte libéré est nocif pour la peau et les yeux. Cela peut être toxique.

Les batteries peuvent provoquer un choc électrique et un courant de court-circuit élevé. Veuillez prendre les mesures de précaution suivantes et toutes les autres mesures nécessaires lorsque vous travaillez avec des batteries:

- Retirez les montres, bagues ou autres objets métalliques.
- Utilisez des outils avec des poignées isolées.
- Portez des gants et des bottes en caoutchouc.
- Ne posez pas d'outils ou de pièces métalliques sur les batteries.
- Débranchez la source de charge avant d'installer ou de maintenir la batterie.
- Retirez les masses de la batterie pendant l'installation et la maintenance afin de réduire les risques de choc. Retirez la connexion de la masse si une partie de la batterie est déterminée pour être mise à la terre.

Lorsque vous changez les piles, installez le même numéro et le même type de piles ou de batteries.

Pour onduleur avec batterie interne:

- Les instructions doivent contenir suffisamment d'informations pour permettre le remplacement de la batterie par un fabricant et un numéro de catalogue appropriés.
- Les instructions de sécurité pour permettre l'accès au personnel de service doivent être indiquées dans le manuel d'installation/d'entretien.
- Si des batteries doivent être installées par le personnel de service, des instructions pour les interconnexions, y compris le couple aux bornes, doivent être fournies.

🗥 N'essayez pas de vous débarrasser des piles en les brûlant. Cela pourrait provoquer une explosion.

Ne pas ouvrir ou détruire les piles. L'électrolyte qui s'échappe peut causer des blessures à la peau et aux yeux. Cela peut être toxique.

A Ne remplacez le fusible que par le même type et le même ampérage pour éviter les risques d'incendie.

Ne démontez pas le système UPS.

Cet équipement a été testé et déclaré conforme aux limites d'un appareil numérique de classe A, conformément à la partie 15 des règles de la FCC. Ces limites sont conçues pour fournir une protection raisonnable contre les interférences nuisibles lorsque l'équipement est utilisé dans un environnement commercial. Cet équipement génère, utilise et peut émettre de l'énergie radiofréquence et, s'il n'est pas installé et utilisé conformément au manuel d'instructions, peut causer des interférences nuisibles aux communications radio. L'utilisation de cet équipement dans une zone résidentielle est susceptible de provoquer des interférences nuisibles, auquel cas l'utilisateur devra corriger les interférences à ses propres frais.

Les changements ou modifications non expressément approuvés par la partie responsable de la conformité pourraient annuler l'autorité de l'utilisateur à utiliser l'équipement.

Ceci est un produit pour les applications commerciales et industrielles. Dans les installations du deuxième environnement, des restrictions ou des mesures supplémentaires peuvent être nécessaires pour éviter les perturbations.

# Industrie Canada (IC)

ICES-003 Avis NMB-003, Classe A. Cet appareil numérique de la classe A est conforme à la norme NMB-003 du Canada.

## Directive sur les déchets d'équipements électriques et électroniques (WEEE)

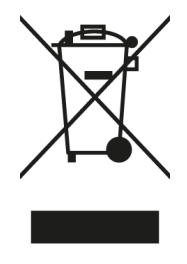

Elimination correcte de ce produit: Ce symbole indique que ce produit ne doit pas être éliminé avec les ordures ménagères, conformément à la directive WEEE (2012/19/EU) et à votre législation nationale. Ce produit doit être déposé dans un centre de collecte agréé pour le recyclage des déchets d'équipements électriques et électroniques (EEE). La mauvaise manipulation de ce type de déchets pourrait avoir un impact négatif possible sur l'environnement et la santé humaine en raison de substances potentiellement dangereuses généralement associées aux EEE. Dans le même temps, votre coopération dans l'élimination correcte de ce produit contribuera à une utilisation efficace des ressources naturelles. Pour plus d'informations sur les lieux de recyclage de vos équipements usagés, veuillez contacter votre mairie ou votre service de collecte des ordures ménagères.

# **Supplied Components and Hardware**

After carefully opening all product packaging, identify the supplied components and hardware shown. If any pieces are missing or damaged, please report it immediately to Technical Support at <u>av.middleatlantic.techsupport@legrand.com</u> or (866) 977-3901. Keep the original box in a safe place for future use.

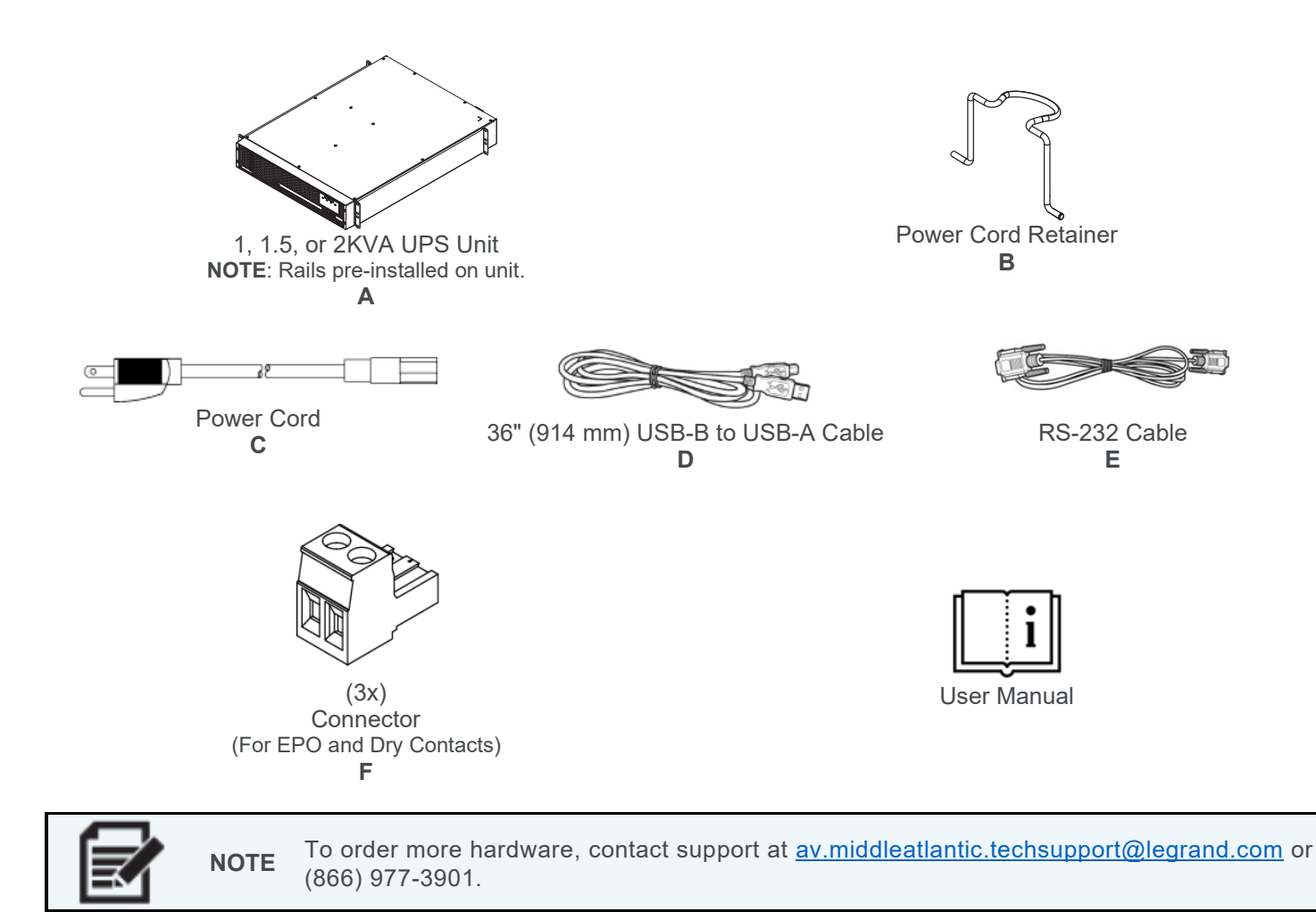

## **Required Tools**

• #2 Phillips Screwdriver

• Electric Drill and #2 Phillips Bit (if Preferred)

| WARNING       | Use tools with caution and follow all safety protocols.                      |
|---------------|------------------------------------------------------------------------------|
| AVERTISSEMENT | Utiliser des outils avec prudence et suivre tous les protocoles de sécurité. |

## Introduction

This user manual provides information about your Line Interactive UPS (A), one of the NEXSYS power devices offered by Middle Atlantic Products. You may have purchased additional items (some sold separately) as part of your NEXSYS UPS configuration.

For information about additional UPS products that are part of the NEXSYS series, such as expandable batteries and a RackLink<sup>™</sup> network card, to name a few, refer to their respective documents available on the NEXSYS product page at <u>www.legrandav.com</u> or contact support at <u>av.middleatlantic.techsupport@legrand.com</u> or (866) 977-3901.

#### Some General Specifications

For more specification details see "Specifications" on page 43.

| Model        | UPX-1000R-2<br>UPX-RLNK-1000R-2<br>UPX-RLNK-1000R-8 | UPX-1500R-2<br>UPX-RLNK-1500R-2<br>UPX-RLNK-1500R-8 | UPX-2000R-2<br>UPX-RLNK-2000R-2<br>UPX-RLNK-2000R-8 |
|--------------|-----------------------------------------------------|-----------------------------------------------------|-----------------------------------------------------|
| VA           | 1000VA                                              | 1500VA                                              | 2000VA                                              |
| Watts        | 900W                                                | 1350W                                               | 1800W                                               |
| Power Factor |                                                     | 0.9                                                 |                                                     |

## **Understanding the One-Time UPS Transport Mode**

Your UPS comes from the factory with the batteries fully charged and an enabled, one-time Transport Mode function to minimize battery discharge.

If you press the power button while the UPS is in Transport Mode, the following message appears for 10 seconds on the LCD.

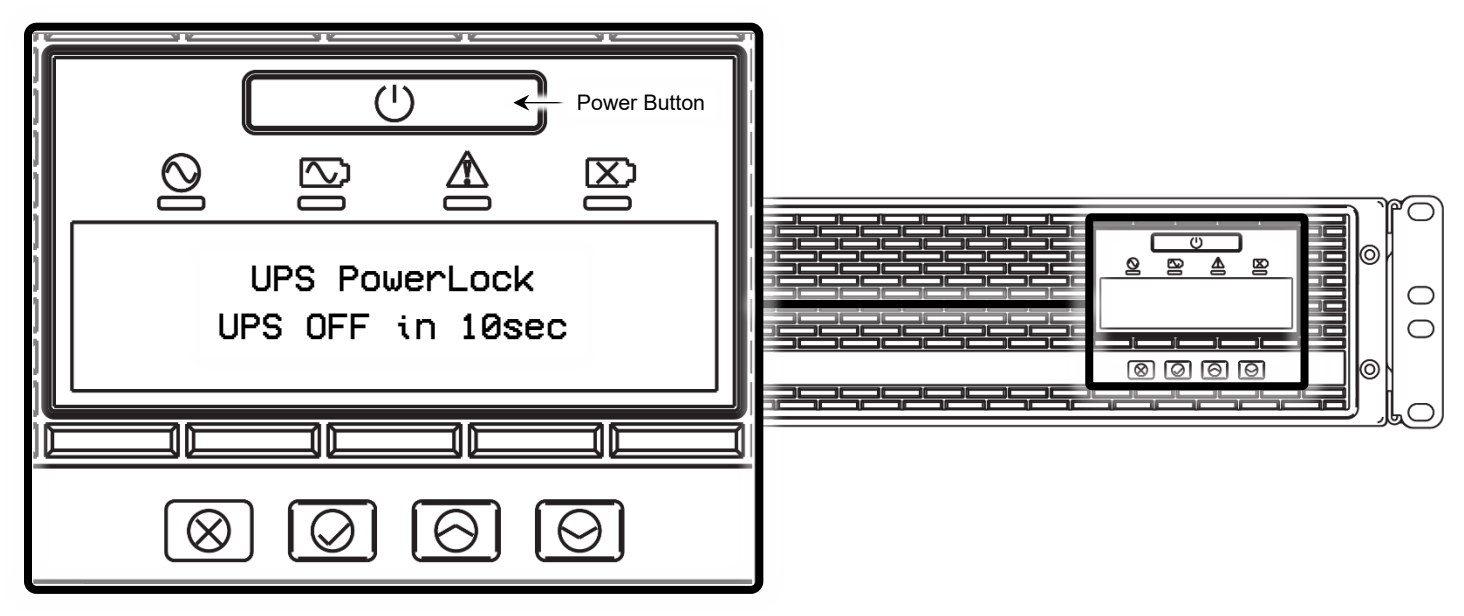

After 10 seconds, the LCD and UPS turn off.

The first time you plug your UPS into an appropriately rated receptacle using the power cord (C), the system turns off this one-time Transport Mode and the power button then functions normally. For more information, see "Understanding the UPS Power Button" on page **37**.

## Charging Your UPS, the First Time

You must first charge your UPS (A) for at least eight hours before it can provide direct backup power to connected devices.

Whether the UPS is turned on or off, the auto charge feature automatically charges the pre-installed, internal battery whenever the UPS is plugged directly into an appropriately rated AC power receptacle using the supplied power cord (C).

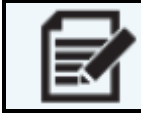

**NOTE** First, use the supplied power cord (C) and directly plug your UPS into AC power and allow it to charge for eight hours before providing direct backup power to connected devices.

## **Determining Your Equipment Power Requirements**

Ensure that the equipment plugged into the UPS (A) does not exceed its rated capacity. If they are exceeded, an overload condition may occur and cause the UPS to shut down or the circuit breaker to trip.

Many factors affect the power requirements of your electronic equipment connected to your UPS. For optimal system performance always keep the overall load of the unit below 80% of the rated capacity.

## **Understanding UPS Installation Requirements**

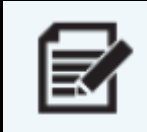

**NOTE** Before installing your UPS (A), carefully review the following considerations to select a proper location. Most considerations apply to Expandable Battery options (not included) as well.

- The UPS should be placed on a flat, clean surface. Place it in an area away from vibration, dust, humidity, high temperature, flammable liquids, gases, corrosive, and conductive contaminants. Install the UPS indoors in a clean environment, where it is away from windows and doors. Maintain a minimum clearance of 3.94" (100mm) on the bottom of the UPS to avoid dust and high temperatures.
- 2. Maintain an ambient temperature range of 32°F (0°C) to 104°F (40°C) for optimal UPS operation.
- 3. Maintain a maximum altitude of 1093.61yd. (1000m) to keep the UPS within normal operation at full load. If used in high altitudes, please reduce the connected load. Altitude derating power with connected loads for UPS normal operation is listed as follows:

| Altitude (Feet and Meters) |      | Derating Factor |
|----------------------------|------|-----------------|
| 3280.84                    | 1000 | 1.0             |
| 4921.26                    | 1500 | 0.95            |
| 6561.68                    | 2000 | 0.91            |
| 8202.1                     | 2500 | 0.86            |
| 9842.52                    | 3000 | 0.82            |

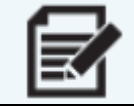

**NOTE** Derating factor values are based on density of dry air =  $1.225 \text{ kg/m}^3$  at sea level, + 59°F (15°C).

4. Your UPS is equipped with a fan for thermal management. Place the UPS in a well-ventilated area and maintain a minimum clearance of 4" (100mm) in the front of the UPS, and 12" (300mm) at the back and two sides of the UPS for heat dissipation and maintenance access.

## Installing the UPS Inside of Your Enclosure

| WARNING       | This procedure requires at least one additional person.         |
|---------------|-----------------------------------------------------------------|
| AVERTISSEMENT | Cette procédure nécessite au moins une personne supplémentaire. |

1. Carefully team lift your UPS (A), remove it from the packaging, and place it on an appropriate work surface.

| Δ | CAUTION   | Only lift from the sides and back of the unit and not by the front or rail sliders.            |
|---|-----------|------------------------------------------------------------------------------------------------|
|   | ATTENTION | Soulevez uniquement par les côtés et l'arrière de l'unité et non par le avant ou<br>les rails. |

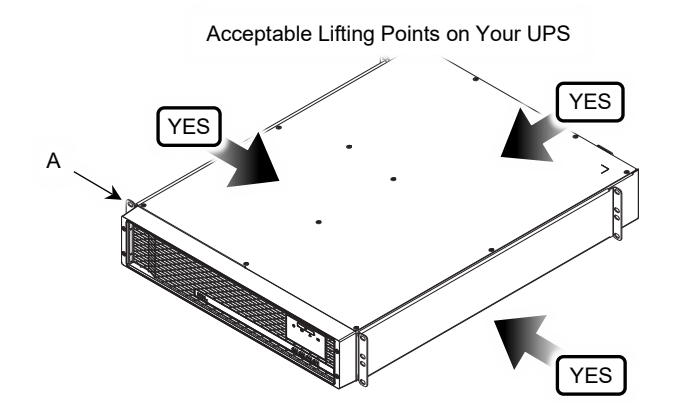

2. Slide the back of each rail slider completely off the assembly.

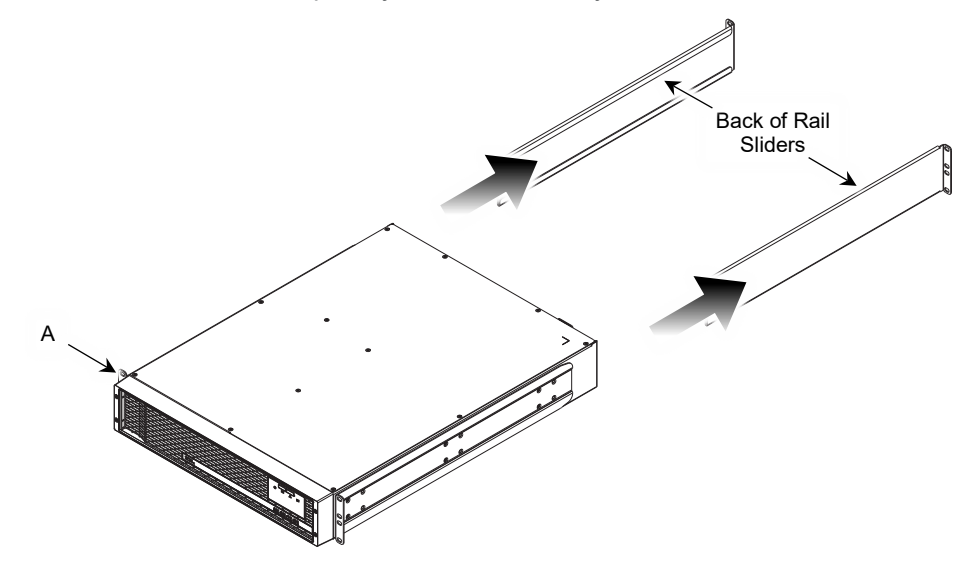

TIP

Ţ

Installing the UPS above or below expandable batteries (or close) will simplify connectivity and cable management. Take a moment to consider where you plan to install your UPS inside your enclosure and the distance from any corresponding expandable batteries.

3. Use electric drill, #2 Phillips bit, and (8x) rackscrews (not provided) to attach the ears on the back of the rail sliders to rear rackrails at the desired height inside of your enclosure.

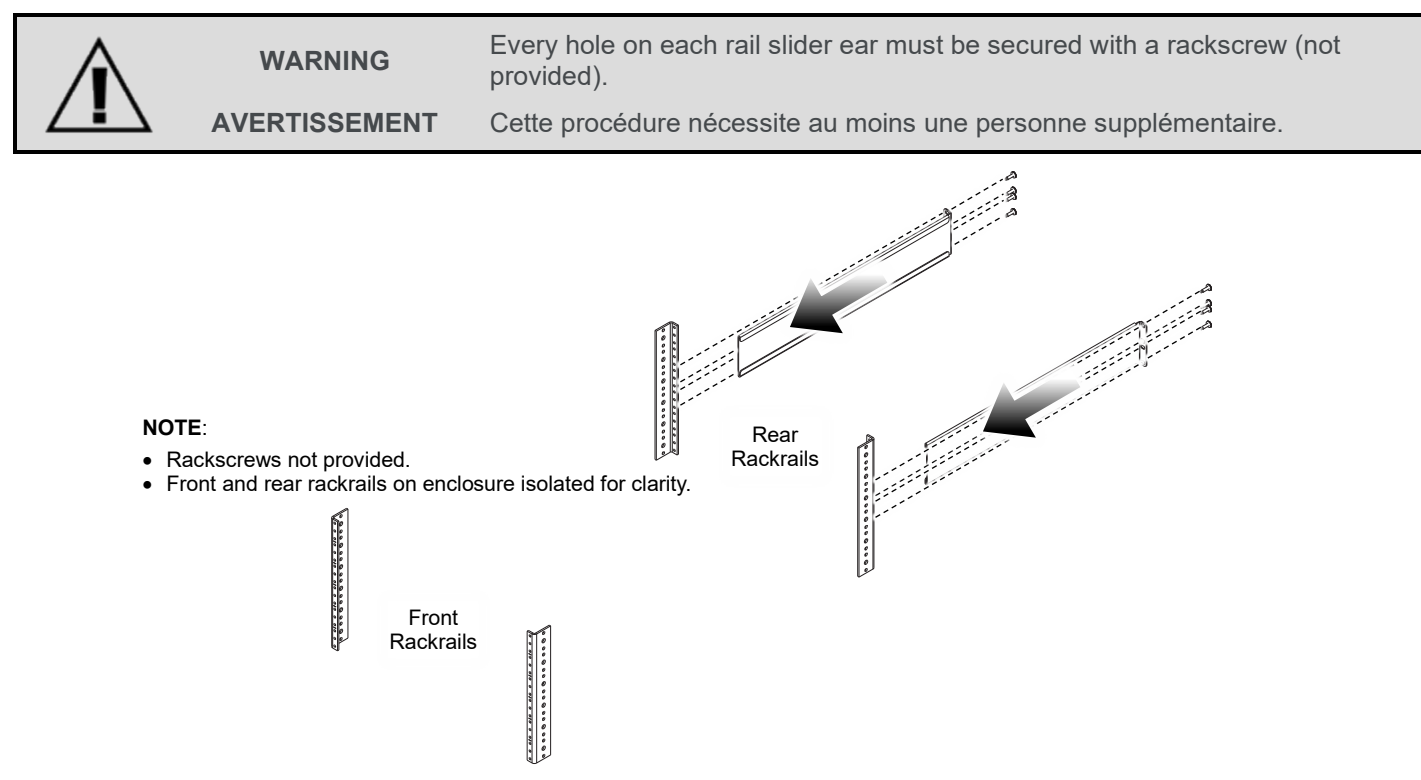

4. Team lift your UPS (A) and carefully slide the front of each rail slider over the back sliders until the ears on the front rail sliders are flush with the front rackrails on your enclosure.

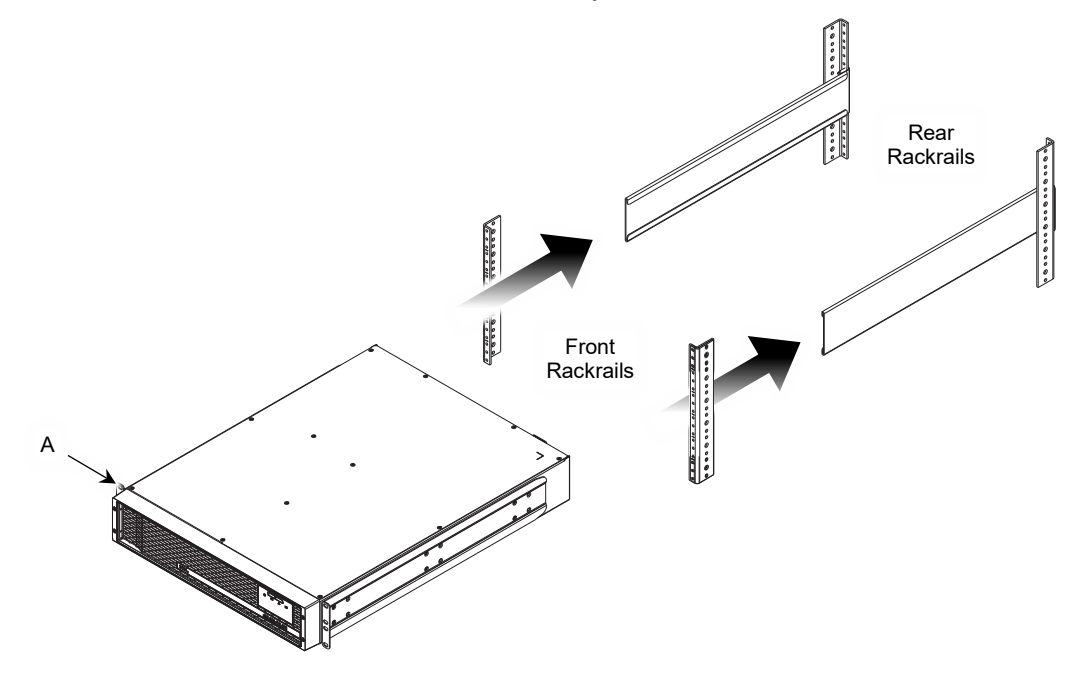

5. Use electric drill and (8x) rackscrews (not provided) to attach the ears on the front rail sliders to the front rackrails on your enclosure.

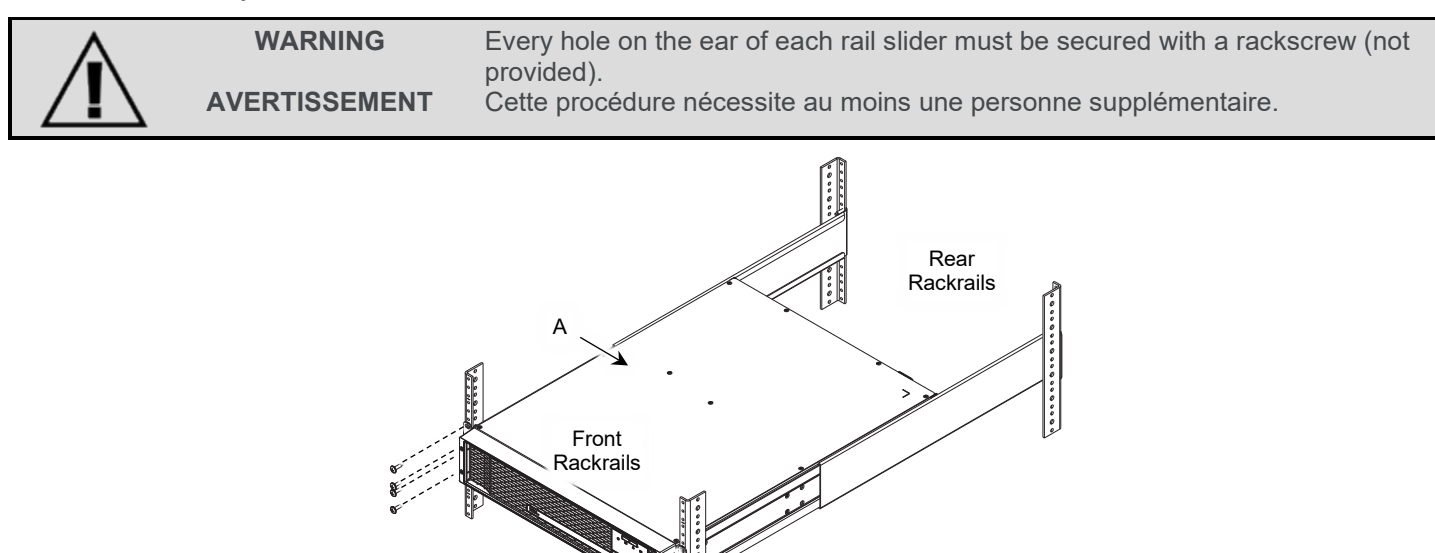

 With your UPS now secured inside of your enclosure, make cable connections as desired. For more information, see "Communicating with Your UPS" on page 18 and "Understanding Rear Panel Connections" on page 24.

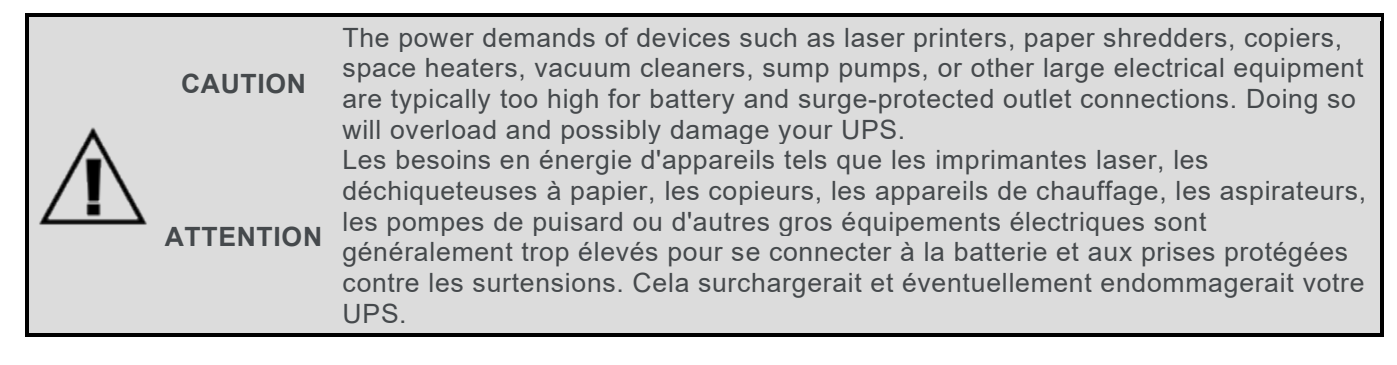

- If your system includes any expandable runtime battery option(s), proceed to "Communicating with Your UPS," "Disabling and Enabling the UPS Emergency Power Off (EPO) Function," and "Connecting the Expandable Runtime Battery Option," starting on page 18. Otherwise, continue with the remaining steps in this topic.
- 8. Install the power cord retainer (B) by pressing inward on its sides and hooking the ends into the posts on the back of your UPS as shown.

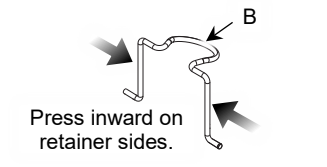

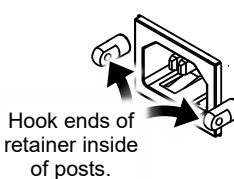

9. Use the power cord (C) to connect your UPS from the AC input into an outlet on an appropriately rated receptacle.

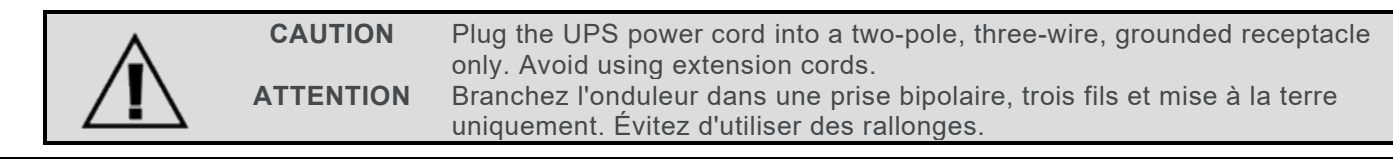

CAUTION<br/>ATTENTIONThe receptacle should be protected by a fuse or circuit breaker. The circuit<br/>should not be servicing other equipment with large electrical demands.<br/>La prise doit être protégée par un fusible ou un disjoncteur. Le circuit ne<br/>doit pas entretenir d'autres équipements avec de grandes exigences<br/>électriques.

10. Check the LCD panel on your UPS (A) to confirm that the site wiring fault indicator light is not lit. This light turns on when your UPS is plugged into an improperly wired receptacle.

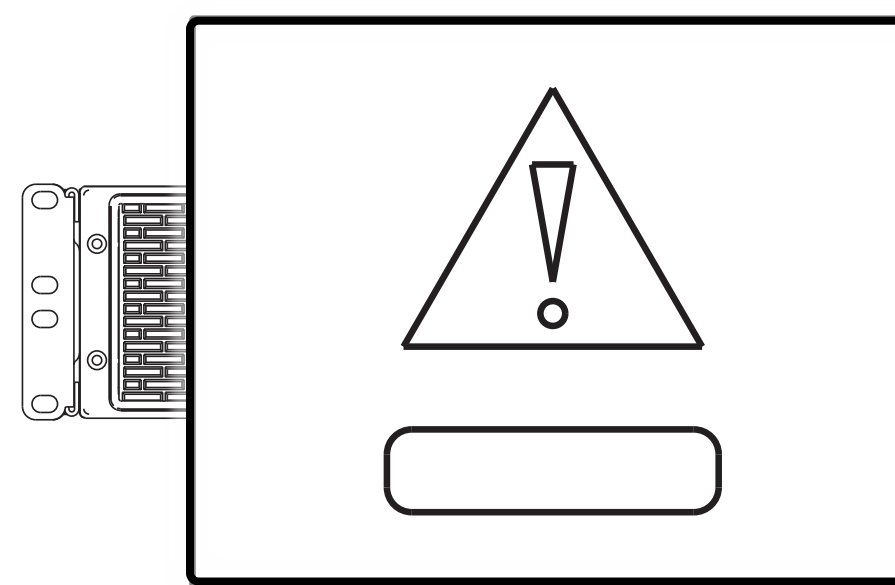

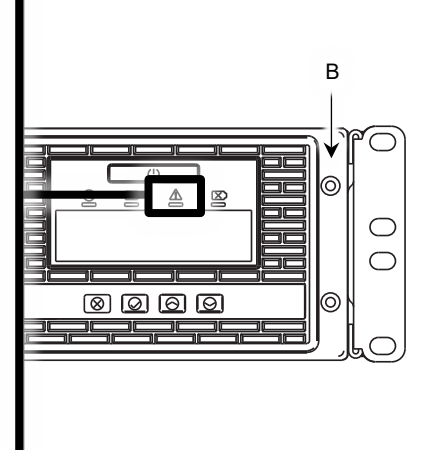

## **Communicating with Your UPS**

Communication ports are available on the back of your UPS (A) which allow you to monitor or control your device from a desktop or laptop computer.

This may be done by direct connection using the USB-B to USB-A Cable (D), the DB9 RS-232 cable (E), or an Ethernet connection via the network card slot if you purchased a RackLink<sup>™</sup> Network Card option. The network card option also may be used to communicate with your UPS remotely over the internet.

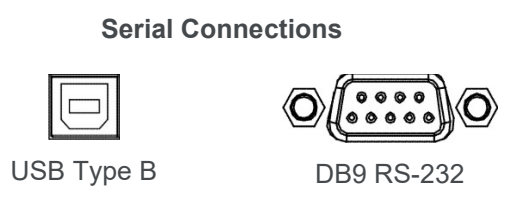

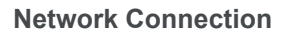

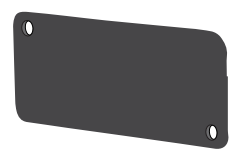

Network Card Expansion Slot on UPS

For more information about communicating with your UPS over the USB-B port, refer to the NEXSYS UPS Manager Software User Manual (100-00077) at <u>www.legrandav.com</u>.

For more information about communicating with your UPS using a wired Ethernet connection or via wireless connection over the internet using the RackLink<sup>™</sup> Network Card option, refer to the NEXSYS UPS RackLink Network Card User Manual (100-00074) at <u>www.legrandav.com</u>.

| Â | CAUTION   | <ul> <li>Disable the sleep mode function to keep your network card on regardless of your UPS power settings.</li> <li>When enabled, sleep mode deactivates the network card port when the UPS is Off, the batteries are fully charged, and the LCD panel is asleep.</li> <li>For more information, see "Using Main Menu &gt; Configuration Functions &gt; Service Mode" on page 32.</li> </ul> |
|---|-----------|----------------------------------------------------------------------------------------------------|
|   | ATTENTION | Désactivez la fonction de mode veille pour garder votre carte réseau allumée quels que soient les paramètres d'alimentation de votre onduleur.                                                                                                    |
|   |           | Lorsqu'il est activé, le mode veille désactive le port de la carte réseau lorsque l'onduleur<br>est éteint, les batteries sont complètement chargées est en veille et l'écran LCD.                                                                                                    |
|   |           | Pour plus d'informations, voir "Utilisation du menu principal > Fonctions de configuration > Mode service" à la page <b>32</b> .                                                                                                    |

# Disabling and Enabling the UPS Emergency Power Off (EPO) Function

Your UPS (A) is equipped with an EPO (emergency power off) function.

Use a connector (F) to enable the EPO function by CLOSING the contact. The UPS comes from the factory with the contact OPEN and EPO function disabled.

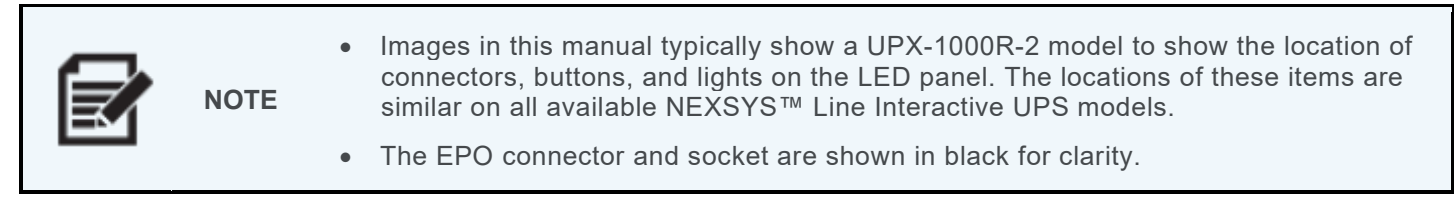

For more information, see "Understanding Rear Panel Connections" on page 24.

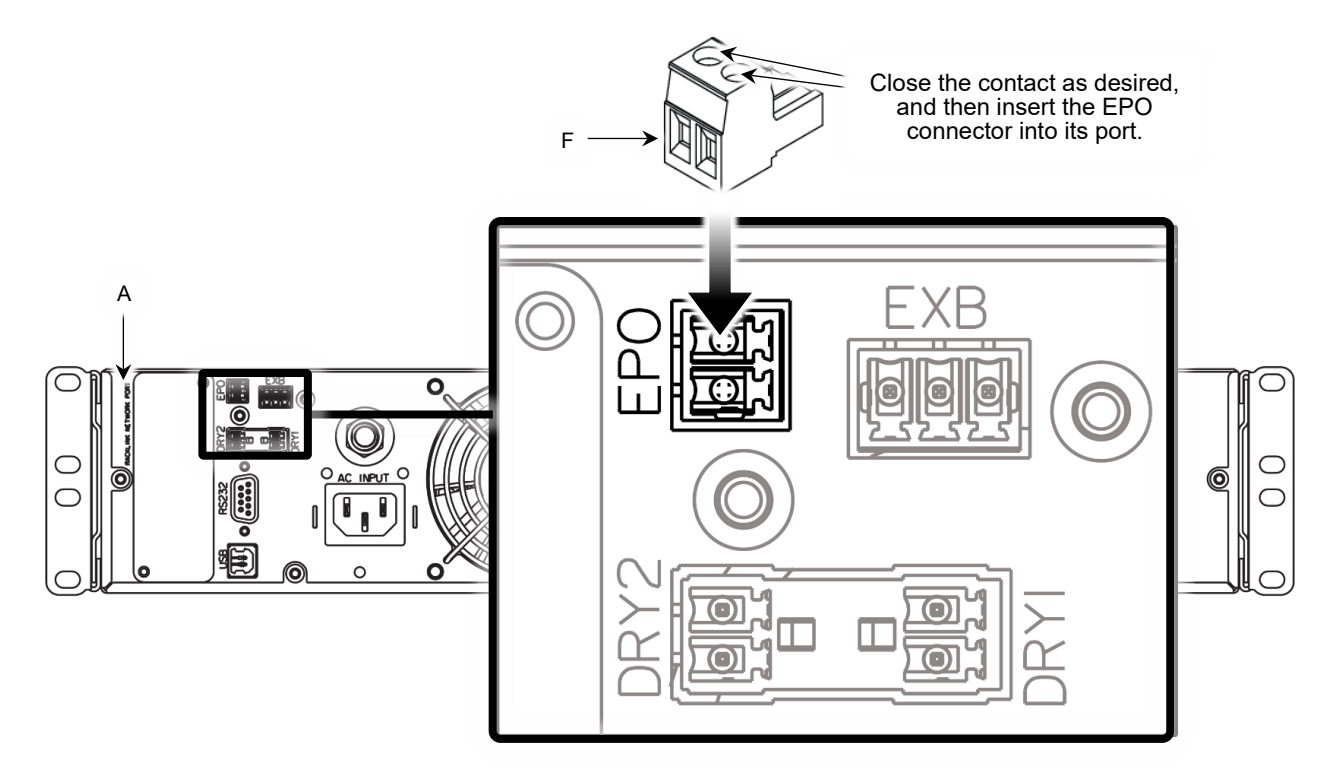

## **Connecting the Expandable Runtime Battery Option**

An expandable runtime battery option is available for your UPS. If you purchased an expandable battery for your configuration, the following topic shows you how to properly add it to your system.

| <ul> <li>• Up to four expandable batteries may be added to your UPS system.</li> <li>• Images in this manual typically show a UPX-1000R-2 model to show the location of connectors, buttons, and lights on the LED panel. The locations of these items are similar on all available NEXSYS™ Line Interactive UPS models and corresponding options.</li> </ul> |
|----------------------------------------------------------------------------------------------------|
|----------------------------------------------------------------------------------------------------|

For information about battery replacement, see "Replacing the Battery" on page 38.

For more information, refer to the NEXSYS Line Interactive UPS Expandable Runtime Battery Option User Manual (100-00071) at <u>www.legarndav.com</u>.

1. Use a #2 Phillips screwdriver to remove the screw and plate covering the expandable runtime battery main connector ports on the back of both your UPS (A) and expandable runtime battery option.

Carefully set aside the screws and plates for future use.

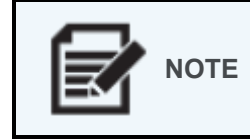

If you are adding exactly one expandable runtime battery to your UPS system, you may decide to leave the main connector port screw and plate intact on your expandable runtime battery, if desired.

2. Connect the end of the expandable runtime battery main connector cord into the corresponding port on the back of your UPS as shown.

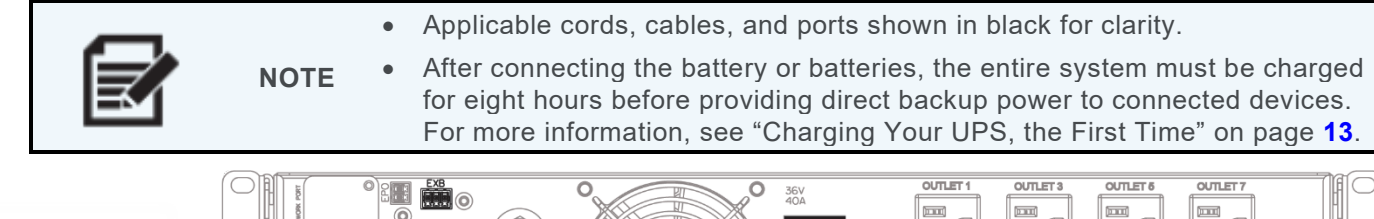

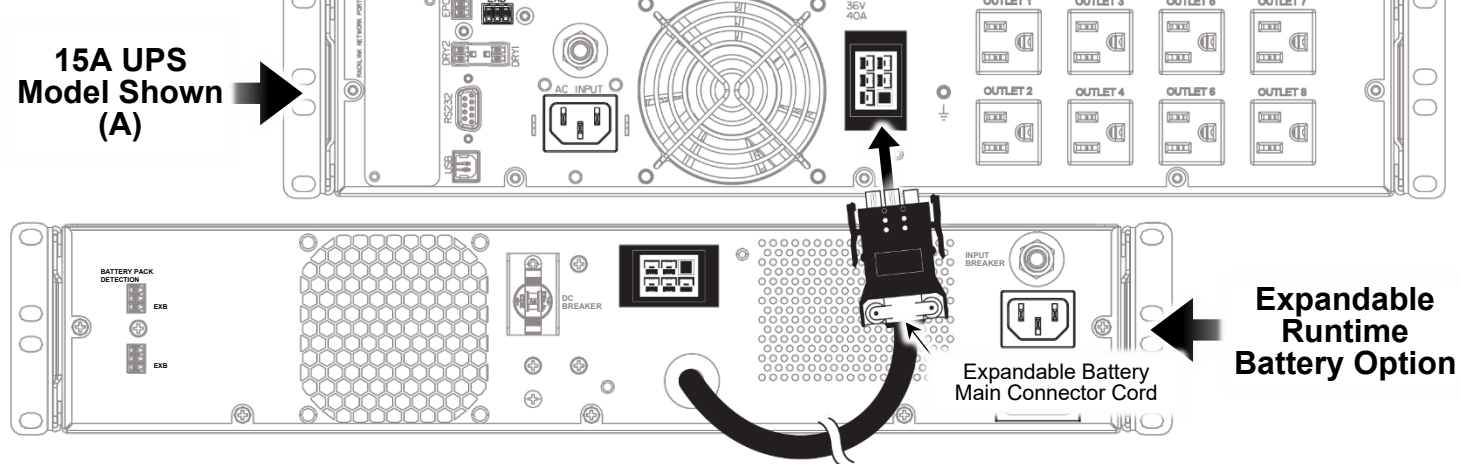

3. Connect one side of the expandable battery communication cable into the lower left port labeled EXB on the back of your expandable battery as shown.

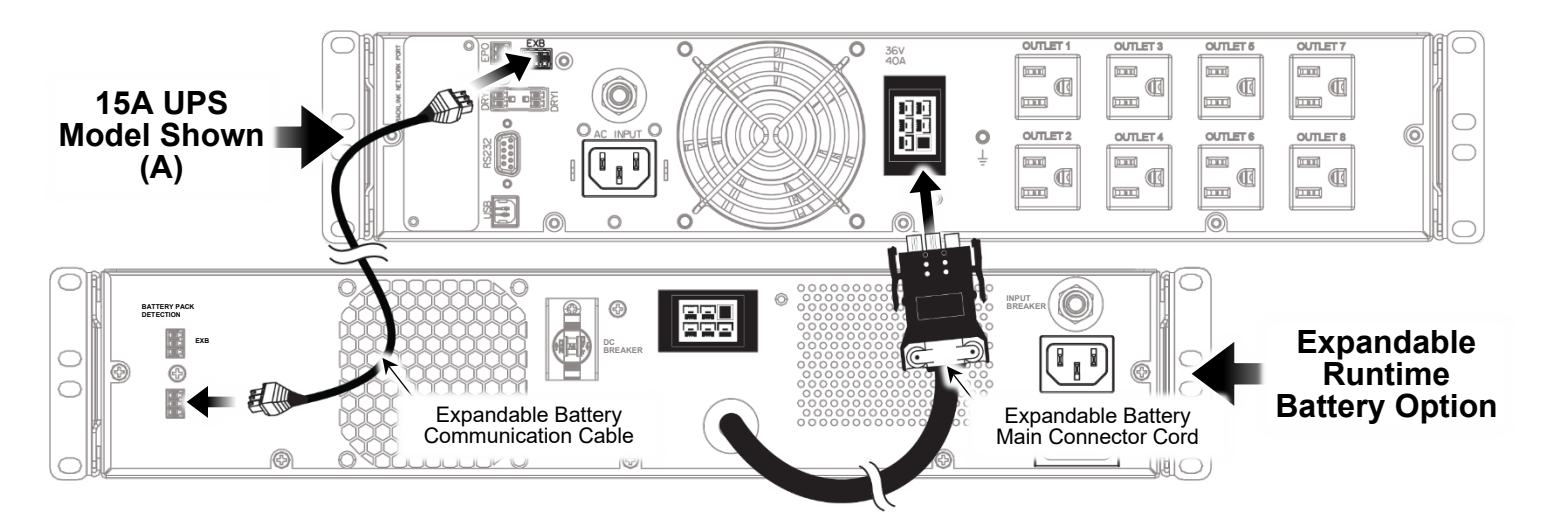

4. Connect the other side of the expandable battery communication cable into the port labeled EXB on the back of your UPS.

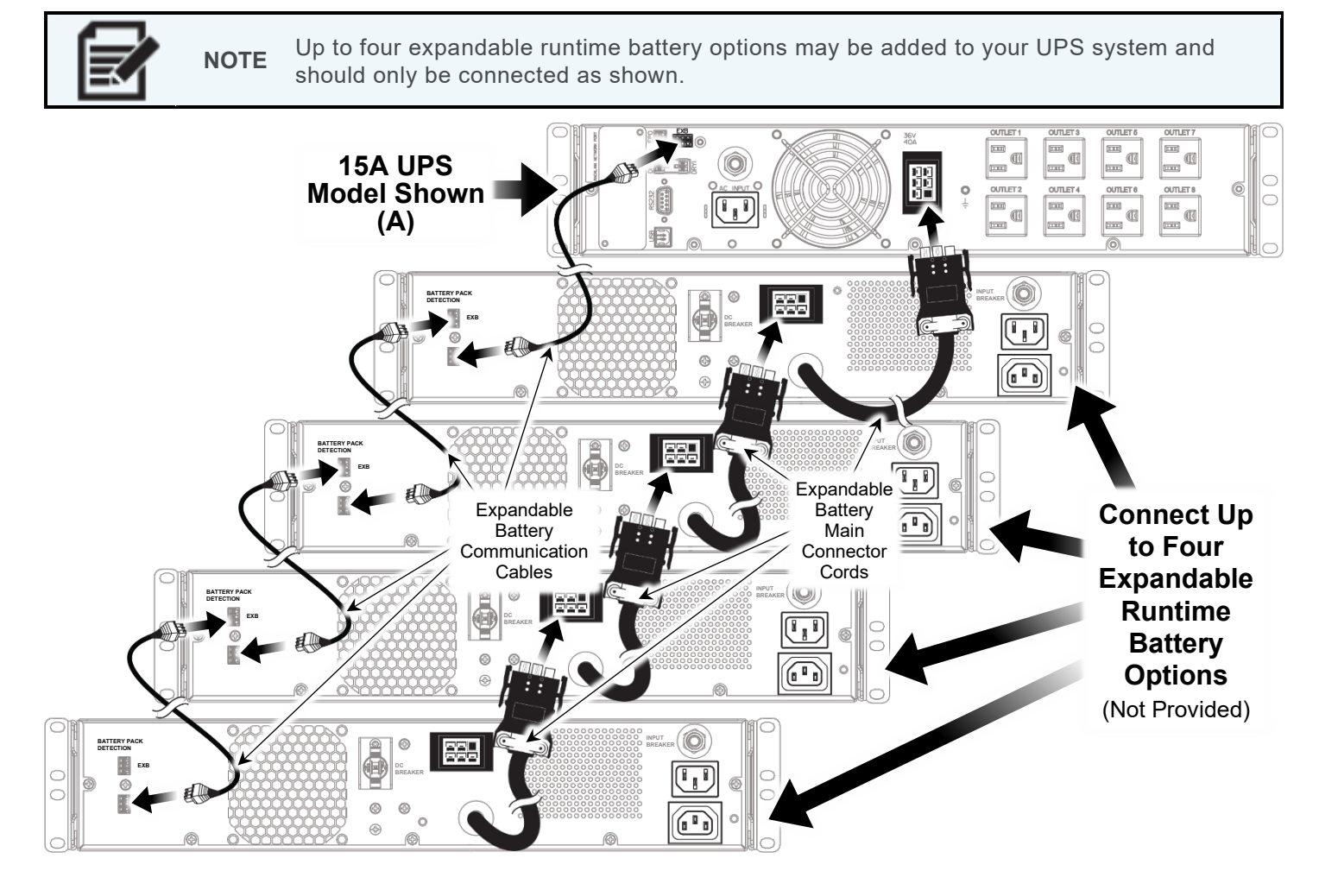

5. Install the power cord retainer (B) by pressing inward on its sides and hooking the ends through the input post holes on the back of your UPS as shown.

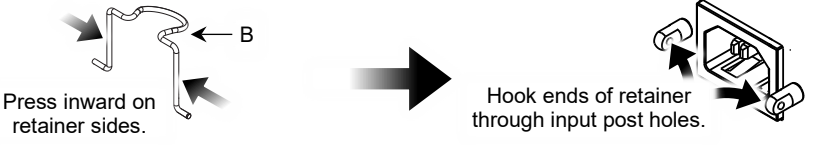

6. Only use the power cord (C) provided with your UPS unit and the expandable runtime battery or batteries, and either directly connect them to appropriately rated receptacles, or daisy-chain the power to multiple batteries (where applicable) using IEC-to-IEC short cord(s) as shown.

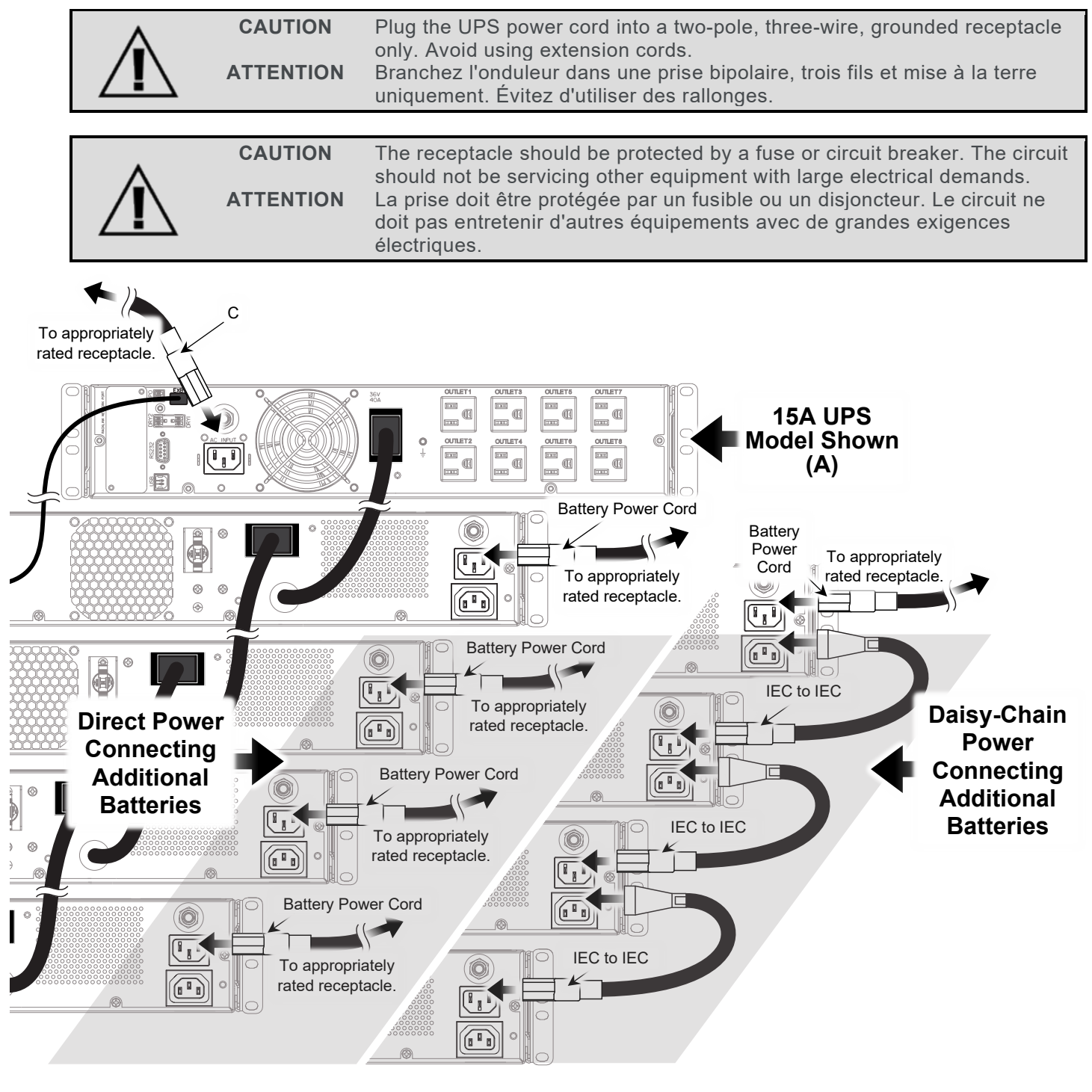

- 7. After making all expandable runtime battery connections to your UPS, the whole system must first be charged for at least eight hours before it can provide direct backup power to connected devices. For more information, see "Charging Your UPS, the First Time" on page **13**.
- 8. Press the power button on the UPS to turn on the system. For more information, see "Understanding the UPS Power Button" on page **37**.
- 9. Check the LCD panel on your UPS to confirm that the site wiring fault indicator light is not lit. This light turns on when your UPS is plugged into an improperly wired receptacle.

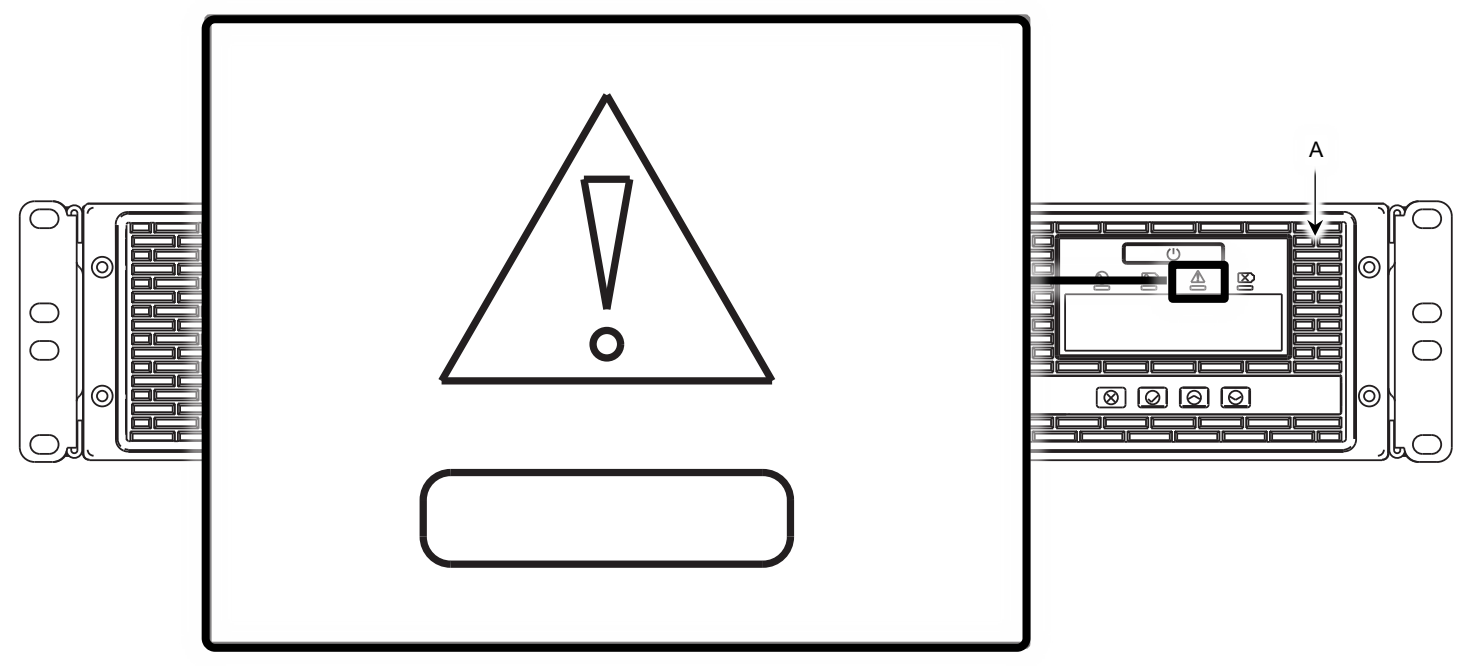

10. Navigate to **Main Menu > Configuration Functions > External Battery** on the LCD front panel of your UPS and verify the system is detecting connections in the manner you prefer.

The default setting is Auto, but you may prefer manually entering the number of external runtime batteries on your system instead.

| Option Description     |                                                                                   |
|------------------------|-----------------------------------------------------------------------------------|
| External Battery 0 – 4 | Set the number of external battery pack(s) attached to your UPS.                  |
| Auto                   | Automatically detect the number of external battery pack(s) attached to your UPS. |

# **Basic Operation and Feature Set**

### **Understanding Rear Panel Connections**

Labels on the rear panels of different UPS models correspond with the following explanations further down.

#### 1K and 1.5K Bank Models

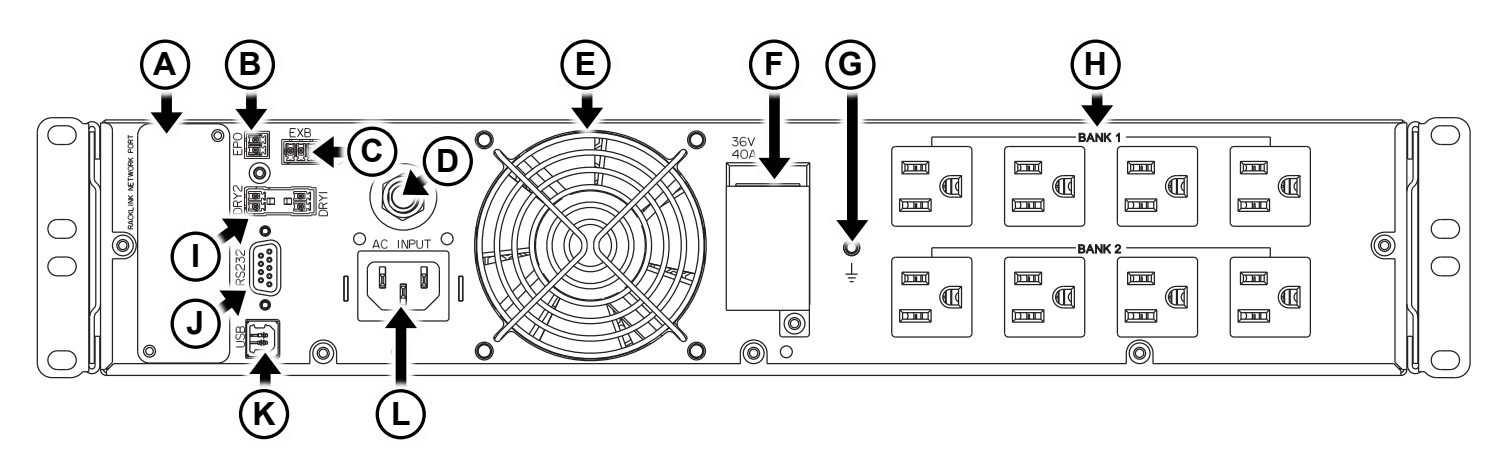

#### 1K and 1.5K Outlet Models

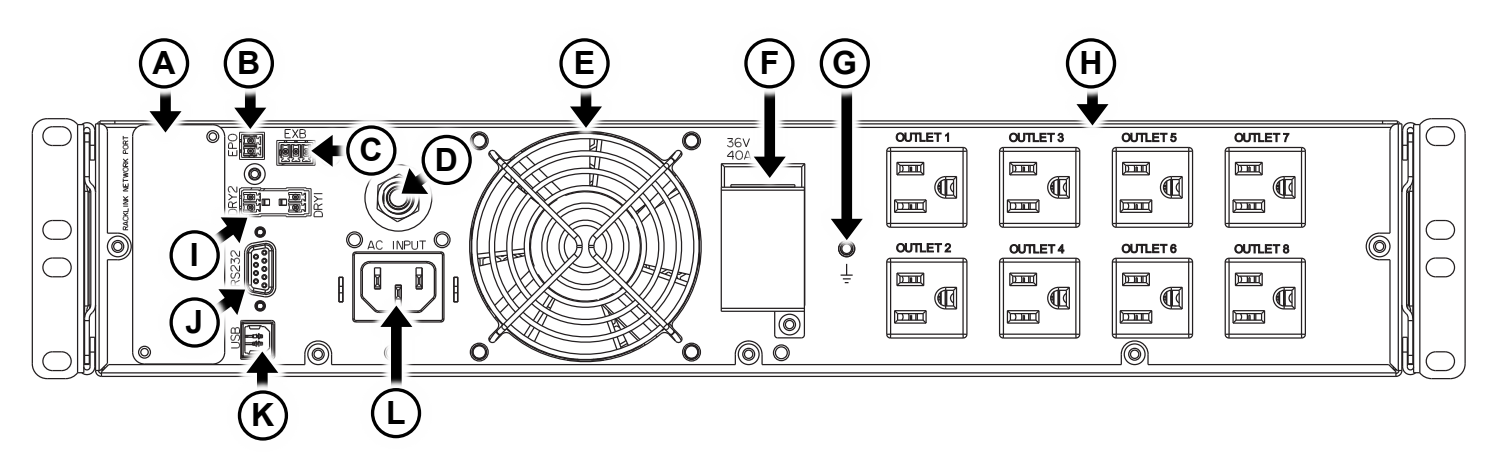

#### 2K Bank Models

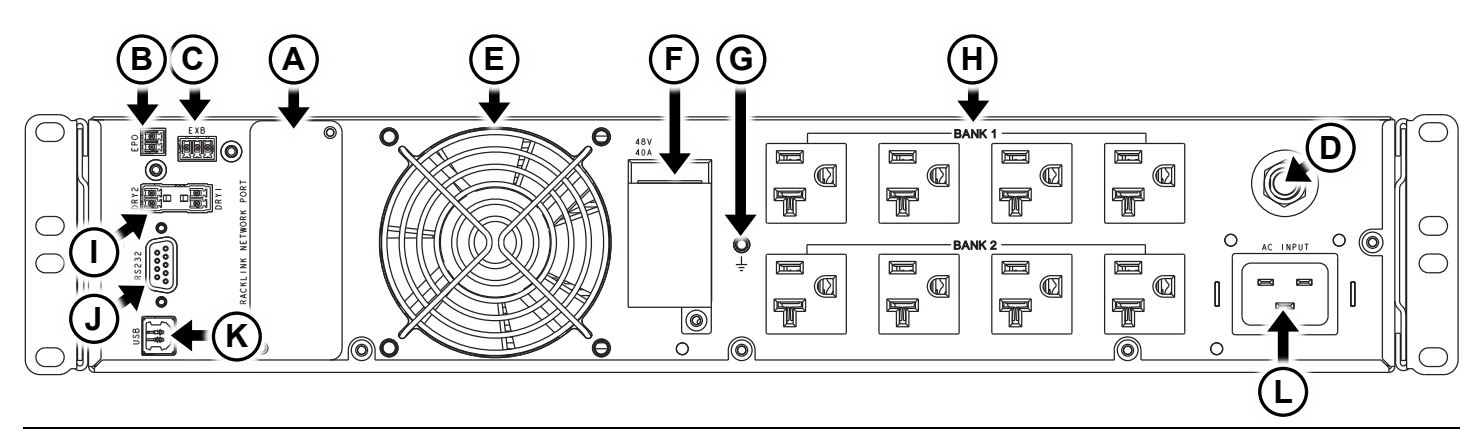

#### **2K Outlet Models**

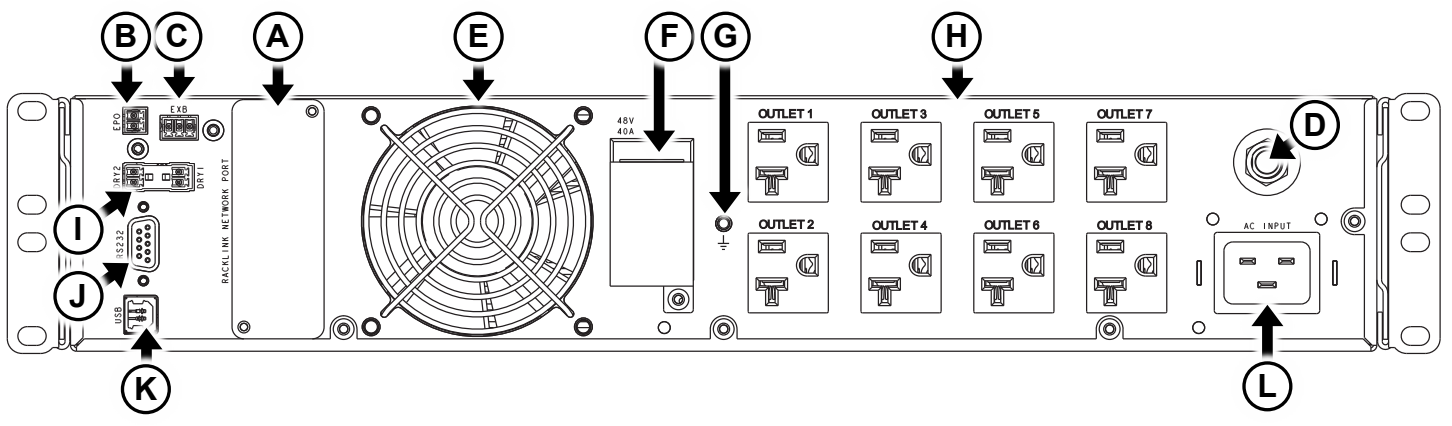

- A. RackLink<sup>™</sup> Network Card Port
- B. **The Emergency Power Off (EPO) Port**: Used for UPS remote shut down control (not for telecommunication use).
- C. **The External Battery Unit Detection Port (EXB)**: Automatically detects the External Battery Pack(s) for UPS estimated runtime calculations.
- D. **Input Circuit Breaker**: Located next to the AC input, the input circuit breaker trips when the load exceeds the UPS power rating.
- E. Fan
- F. **External Battery Port**: Port where the expandable battery main connector is inserted.
- G. External Grounding and Bonding Stud: Used for connecting an external ground wire to bond the chassis.
- H. **Output Receptacles**: Depending on your model, the Battery Backup output receptacles are equipped with load shedding functionality, bank-controlled outlets, or individually controlled outlets.
- 1. **Dry Contact Communication Port**: These two ports are normally OPEN. Dry 1 will close when input power is lost. Dry 2 closes when battery power is low.
- J. RS-232 Communication Port: Used for direct UPS monitoring and control.
- K. USB Communication Port: Used for direct UPS monitoring and control.
- L. AC Input: The inlet is IEC14 (for 15A) or IEC20 (for 20A) based on the model you purchased.

## Using Front Panel Buttons and the LED Indicators

- If you haven't done so already, your UPS (A) must first be charged for at least eight hours before it can provide direct backup power to connected devices. For more information, see "Charging Your UPS, the First Time" on page 13.
- 2. Press the power button on the front panel and hold it until you hear a single beep, then release, to turn on your UPS.

For more information, see "Understanding the UPS Power Button" on page 37.

The rest of this topic to explains how use the front panel buttons and interpret the LED indicators.

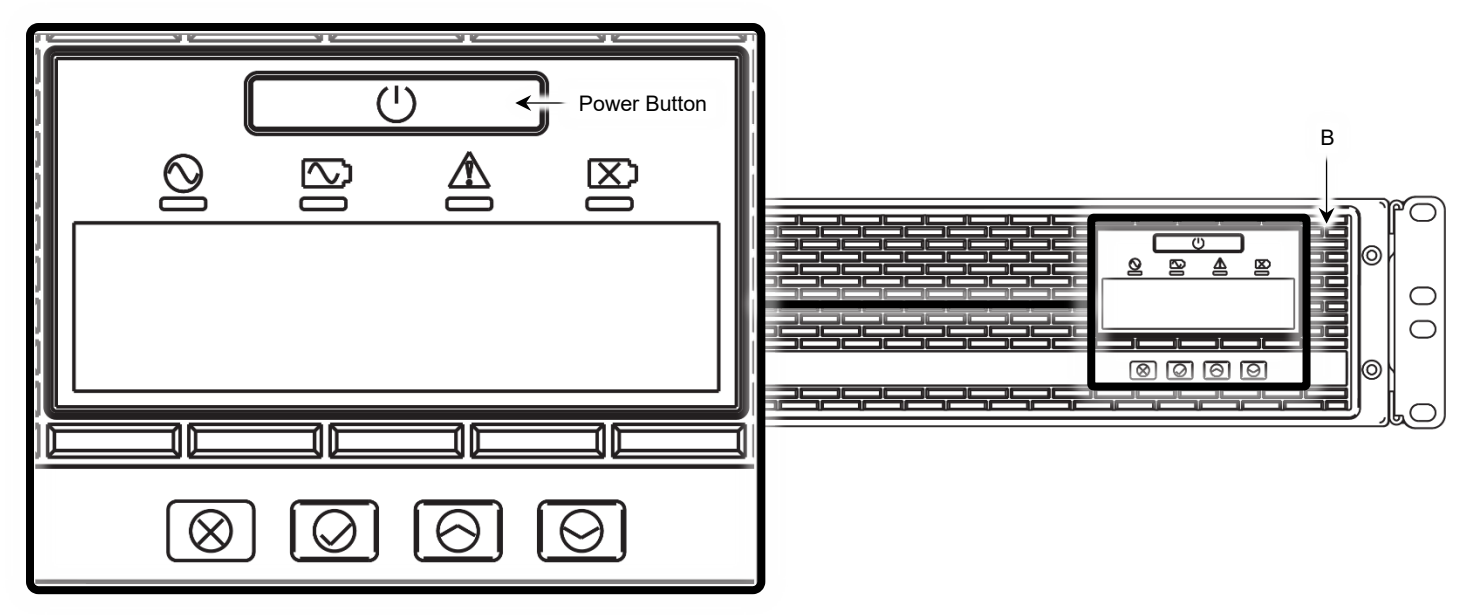

#### **LED Indicators**

| LED Icon | LED Icon Color or Status | Operation                                                                                                    |
|----------|--------------------------|----------------------------------------------------------------------------------------------------|
| $\odot$  | White                    | Your UPS is in Normal Mode.                                                                                      |
|          | Flashing                 | Your UPS is in AVR Mode.                                                                                         |
| 2        | Orange                   | Your UPS is in Battery Mode.                                                                                     |
| Δ        | Red                      | Your UPS has an internal fault. For more information, see "Understanding Fault Log Messages" on page <b>35</b> . |
| X        | Red                      | Your UPS detected a weak, bad, or disconnected battery.                                                          |

#### **Front Panel Buttons**

| Front Panel<br>Button | Operation                                                                                                    |
|-----------------------|----------------------------------------------------------------------------------------------------|
| Power                 | Press for approximately 1 second to turn UPS on or off.<br>Press for approximately 4 seconds to start a manual test. |
| Cancel, Back          | Press to cancel or return to a previous LCD menu.                                                                    |
| Select                | Press to select LCD menu options.                                                                                    |
| Up Arrow              | Press to scroll up the LCD menu.                                                                                     |
| Down Arrow            | Press to scroll down the LCD menu.                                                                                   |

#### **Understanding Your UPS Status Modes**

- **Standby Mode**: In this mode, the UPS is Off, the LCD is functioning, the unit is plugged in, and your batteries are still being charged; however, no output going to the banks or outlets. You can only access the service mode and reset to default functions when your UPS is in standby mode.
- **Normal Mode**: When your UPS is in this mode the voltage from the line input (AC plug) is equal to the output voltage to the banks or outlets.
- **AVR Mode**: When your UPS input voltage is too high or low, the unit goes into this mode to properly regulate the voltage to the banks or outlets.
- **Battery Mode**: When your UPS line voltage is unacceptable and AVR mode is unable to compensate, the unit goes into battery mode.

#### Viewing Status Information on the LCD Panel

Use Up and Down buttons to scroll the status information for your UPS. Use the Cancel button to go back or clear any possible fault or warning notifications.

For more information, see "Front Panel Buttons" on page 27.

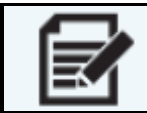

**NOTE** The status page list and corresponding sub-pages differ based on Bank or Outlet models.

| Screen          | Information Shown                                             |
|-----------------|---------------------------------------------------------------|
| General Page    | Displays the UPS output voltage and battery general state.    |
| Operating Mode  | Displays the UPS operation Mode (Normal or Battery Mode).     |
| Load Total      | Displays the UPS total output load.                           |
| Load 1 State    | Displays load 1 apparent power, current, power, Load percent. |
| Load 2 State    | Displays load 2 apparent power, current, power, Load percent. |
| Battery State   | Displays battery capacity and voltage.                        |
| Input Status    | Displays UPS input voltage and frequency.                     |
| Output Status   | Displays UPS output voltage and frequency.                    |
| Last UPS Test   | Displays UPS last battery test result.                        |
| Load Bank State | Displays UPS output relay state as On or Off.                 |
| Est Runtime     | Displays UPS estimate runtime.                                |

#### Understanding Status Information on Bank UPS Models

#### Understanding Status Information on Outlet UPS Models

| Screen                      | Information Shown                                                                        |
|-----------------------------|------------------------------------------------------------------------------------------|
| General Page                | Displays the UPS output voltage and battery general state.                               |
| Operating Mode              | Displays the UPS operation Mode (Normal or Battery Mode).                                |
| Load Total                  | Displays the UPS total output load.                                                      |
| Battery State               | Displays battery capacity and voltage.                                                   |
| Input Status                | Displays UPS input voltage and frequency.                                                |
| Output Status               | Displays UPS output voltage and frequency.                                               |
| Last UPS Test               | Displays UPS last battery test result.                                                   |
| Outlet Status<br>(Screen 1) | Displays the status of the UPS outlet numbers 1, 2, 3, or 4 as either O (On) or X (Off). |

| Screen                      | Information Shown                                                                        |
|-----------------------------|------------------------------------------------------------------------------------------|
| Outlet Status<br>(Screen 2) | Displays the status of the UPS outlet numbers 5, 6, 7, or 8 as either O (On) or X (Off). |
| Est Runtime                 | Displays UPS estimated runtime.                                                          |

#### Operating the LCD Main Menu

| Â | CAUTION   | Disable the sleep mode function to keep your network card on regardless of your UPS power settings.<br>When enabled, sleep mode deactivates the network card port when the UPS is Off, the batteries are fully charged, and the LCD panel is asleep.<br>For more information, see "Using Main Menu > Configuration Functions > Service Mode" on page <b>32</b> .                                                                                                    |
|---|-----------|----------------------------------------------------------------------------------------------------|
|   | ATTENTION | Désactivez la fonction de mode veille pour garder votre carte réseau allumée quels que soient les paramètres d'alimentation de votre onduleur.<br>Lorsqu'il est activé, le mode veille désactive le port de la carte réseau lorsque l'onduleur est éteint, les batteries sont complètement chargées est en veille et l'écran LCD.<br>Pour plus d'informations, voir "Utilisation du menu principal > Fonctions de configuration > Mode service" à la page <b>32</b> . |

Press the select button to enter the main menu.

|  | NOTE | Depending on the UPS status you are in when pressing the select button, you may have to press it again for the main menu to appear. |  |
|--|------|----------------------------------------------------------------------------------------------------|--|
|--|------|----------------------------------------------------------------------------------------------------|--|

Use Up and Down buttons to scroll and the Cancel button to go back or clear any possible fault or warning notifications.

For more information, see "Front Panel Buttons" on page **27**.

| Menu Item     | Information Shown                                                                                                    |
|---------------|----------------------------------------------------------------------------------------------------|
| Configuration | Displays UPS settings that can be configured by the user.                                                                                                    |
| Event Log     | Displays the 3 most recent Fault and Warning event messages.                                                                                                    |
| Information   | Displays the UPS model and serial number, replacement battery part number, battery installation date, and the UPS firmware version.<br>If you have a RackLink network card option installed and configured, the screen also shows the UPS name (if configured in the network card software), MAC address, IP address, and serial number. |

#### Using Main Menu > Configuration Functions

Press the Select button to enter the configuration menu.

Use Up and Down buttons to scroll and the Select button to choose a configuration function.

For more information, see "Front Panel Buttons" on page 27.

| Configuration Function | Available Settings and Descriptions                                                                                           |
|------------------------|----------------------------------------------------------------------------------------------------|
| Audible Alarm          | Setup the audible alarm on your UPS as On, Off, or Mute.                                                                      |
| Bank/Outlet            | Turn banks or outlets on your UPS On or Off.                                                                                  |
| External Battery       | Setup UPS external battery packs.                                                                                             |
| Reset to Default       | Resets the UPS to its factory default settings.                                                                               |
| Service Mode           | Setup UPS functions such as password, activating load shedding, changing the voltage output and sensitivity, and other items. |

#### Using Main Menu > Configuration Functions > Audible Alarm

Press the Select button to enter the audible alarm menu.

Use Up and Down buttons to scroll and the Select button to choose from the following audible alarm options.

| Alarm Option | Description                                                                                                    |
|--------------|----------------------------------------------------------------------------------------------------|
| Enable       | Turns On alarms as described in "Understanding Enabled or Muted Alarms" on page <b>30</b> .                                                                        |
| Mute         | Silences alarms only for the current event. After the event, alarms then will sound as described in in "Understanding Enabled or Muted Alarms" on page <b>30</b> . |
| Disable      | Alarms are permanently silenced until set back to either Enable or Mute.                                                                                           |

#### Understanding Enabled or Muted Alarms

System events trigger the following sounds when your audible alarm set to either Enabled or Mute options.

| Event              | Description                       |
|--------------------|-----------------------------------|
| Battery Mode       | Emitting 1 Beep every 10 seconds. |
| Low Battery        | Emitting 2 beeps every 5 seconds. |
| Battery Disconnect | Emitting 3 beeps every 5 minutes. |
| Fault or Overload  | Continuous beeping.               |

#### Using Main Menu > Configuration Functions > Bank/Outlet

Press the Select button to enter the bank or outlet menu.

#### **Bank Models**

Use Up and Down buttons to scroll. Use the Select button to choose from the following options.

| Option      | Description                 |
|-------------|-----------------------------|
| Load Bank 1 | Turn Load Bank 1 On or Off. |
| Load Bank 2 | Turn Load Bank 2 On or Off. |

#### **Outlet Models**

Use Up and Down buttons to scroll and the Select button to choose from the following options.

| Option               | Description                          |
|----------------------|--------------------------------------|
| Outlet Numbers 1 – 8 | Turn Outlet Numbers 1 – 8 On or Off. |

#### Using Main Menu > Configuration Functions > External Battery

Press the Select button to enter the external battery menu.

Use Up and Down buttons to scroll and the Select button to choose from the following options.

| Option                 | Description                                                                       |
|------------------------|-----------------------------------------------------------------------------------|
| External Battery 0 – 4 | Set the number of external battery pack(s) attached to your UPS.                  |
| Auto                   | Automatically detect the number of external battery pack(s) attached to your UPS. |

#### Using Main Menu > Configuration Functions > Reset to Default

Press the Select button to reset the UPS configuration functions to the following default parameters.

| Function                      | Default Parameter                |
|-------------------------------|----------------------------------|
| Audible Alarm                 | Set to On.                       |
| Bank/Outlet                   | All banks and outlets turned On. |
| External Battery Pack         | Set to Auto detect.              |
| Battery Replace Date          | Set to 1/1/2022.                 |
| Next Battery Replacement Date | Set to 1/1/2024.                 |
| Output Voltage                | Set to 120V.                     |
| Load Shedding                 | Set to Enabled.                  |
| Service Mode Password         | Set to 0000.                     |

| Function                  | Default Parameter                            |  |
|---------------------------|----------------------------------------------|--|
| Battery Aging Coefficient | Set to 100.                                  |  |
| Sleep Mode                | Set to Disabled.                             |  |
| Sensitivity               | Set to Normal (with L1 and L2 both Off).     |  |
| Fault and Warning Log     | Set to clear notifications for either event. |  |

#### Using Main Menu > Configuration Functions > Reset Batt aging coefficient

Press the Select button to enter the reset batt aging coefficient menu. Then use Up, Down, and Select buttons to choose Yes and reset the battery aging coefficient, if desired.

| Function            | Available Settings | Descriptions                                                                                                    |
|---------------------|--------------------|----------------------------------------------------------------------------------------------------|
| Reset Battery Aging | Yes or No          | Set the coefficient to Yes whenever you perform a battery replacement to optimize your battery runtime calculation. |

#### Using Main Menu > Configuration Functions > Service Mode

Press the Select button to enter the service mode menu.

Use Up and Down buttons to scroll and the Select button to choose from the following service mode functions.

| Function       | Available Settings  | Descriptions                                                                                                    |
|----------------|---------------------|----------------------------------------------------------------------------------------------------|
| Output Voltage | 110V, 120V, or 127V | Set the output of your UPS to one of the available voltage settings.                                                                                                    |
| Load Control   | Disable or Enable   | When load control is enabled, you can turn the bank or<br>outlets On or Off from the LCD screen, or from direct<br>or remote connections. When disabled, all bank and<br>outlets are locked in their current state. |
| Password Setup | 0000 – 9999         | Select a four-digit password from 0000 – 9999 used<br>when accessing and modifying service mode function<br>settings.                                                                                               |

| Function    | Available Settings | Descriptions                                                                                                    |
|-------------|--------------------|----------------------------------------------------------------------------------------------------|
| Sleep Mode  | Disable or Enable  | When enabled, sleep mode deactivates the network<br>card port when the UPS is Off, the batteries are fully<br>charged, and the LCD panel is asleep.<br>With the UPS turned Off, sleep mode enabled, and the<br>batteries fully charged, you may press any LCD panel<br>button and the system temporarily activates the<br>network card port until going back to sleep again.                                                                              |
|             |                    | Disable the sleep mode function<br>to keep your network card on<br>regardless of your UPS power<br>settings.CAUTIONFor more information, refer to<br>"Understanding Network Access<br>to Your UPS" in the NEXSYS<br>UPS RackLink™ Network Card<br>User Manual (100-00074) at<br>www.legrandav.com or contact<br>support at<br>av.middleatlantic.techsupport@l<br>egrand.com or (866) 977-3901.                                                            |
|             |                    | <ul> <li>Désactivez la fonction de mode veille pour garder votre carte réseau allumée quels que soient les paramètres d'alimentation de votre onduleur. Pour plus d'informations, reportez-vous à " Comprendre l'accès réseau à votre onduleur" dans le manuel d'utilisation de la carte réseau NEXSYS UPS RackLink™ (100-00074) sur www.legrandav.com ou contactez assistance à av.middleatlantic.techsupport@l egrand.com ou (866) 977-3901.</li> </ul> |
| Sensitivity | L1 or L2           | Select 1 or 2 as the voltage sensitivity level.                                                                                                    |

#### Using Main Menu > Event Log Functions

Press the Select button to enter the event log menu.

The LCD screen shows the three most recent Warning and Fault log messages for a total of 6 messages. Use Up and Down buttons to scroll through the log messages which appear on the screen in the order shown below.

For more information, see "Front Panel Buttons" on page 27.

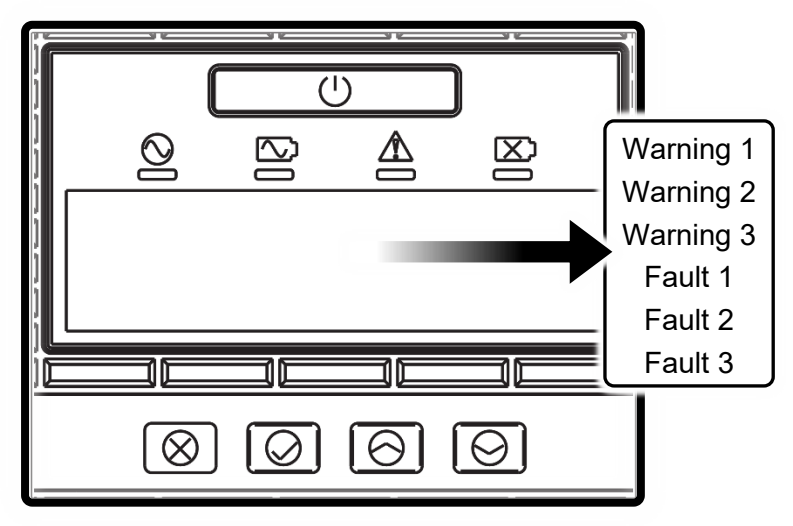

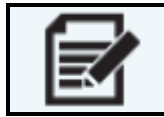

**NOTE** While the LCD shows the three most current Warning and Fault log messages, the following topics explain all the possible messages that could appear for each type.

#### Understanding Warning Log Messages

The following are all the possible warnings and corresponding messages that may or may not appear as one of the three most current when scrolling through the event logs in the LCD screen.

| Warning Message Shown on LCD                                    | Reason for Message                                                                                                    |
|-----------------------------------------------------------------|----------------------------------------------------------------------------------------------------|
| High Input Current - PLS Reduce<br>Load. (over current warning) | Your UPS has a high input current and is approaching an overload threshold.<br>The UPS will still operate; however, you must reduce the load.             |
| UPS is overloaded.                                              | Your UPS has already shut down or is about to shut down due to an overload condition. For more information, see "<br>Troubleshooting" on page <b>41</b> . |
| Low Battery – Shutdown<br>imminent.                             | Your battery capacity is low, and the UPS will shut down.                                                                                                 |
| Battery Depleted                                                | The battery power of your UPS is completely depleted.                                                                                                    |
| Site Wiring Fault - PLS check<br>input connection               | A site wiring fault is detected. Please check the receptacle.                                                                                             |
| Fan Failure - PLS replace fan                                   | A fan failure has occurred.<br>For more information, contact support at<br><u>av.middleatlantic.techsupport@legrand.com</u> or (866) 977-3901.            |
| High Internal Temperature                                       | Your UPS has detected a high internal temperature, will shut down, and will not allow a manual restart until an acceptable temperature range is reached.  |

| Warning Message Shown on LCD | Reason for Message                                                                                                    |
|------------------------------|----------------------------------------------------------------------------------------------------|
| Low Internal Temperature     | Your UPS has detected a low internal temperature, will shut down, and will not allow a manual restart until an acceptable temperature range is reached. |

#### Understanding Fault Log Messages

The following are all the possible faults and corresponding messages that may or may not appear as one of the three most current when scrolling through the event logs in the LCD screen.

| Fault Message Shown on LCD | Reason for Message                                                                                                    |
|----------------------------|----------------------------------------------------------------------------------------------------|
| Output Short Circuit       | A battery mode short has occurred. Disconnect all equipment connected to your UPS.                                                                               |
|                            | If the message still appears after disconnecting all connected equipment, contact support at <u>av.middleatlantic.techsupport@legrand.com</u> or (866) 977-3901. |
| Internal Bus Fault         | An internal bus fault occurred in your UPS.                                                                                                    |
|                            | Contact support at <u>av.middleatlantic.techsupport@legrand.com</u> or (866) 977-<br>3901.                                                                       |
| Inverter / Output Failure  | An inverter fault occurred in your UPS. The UPS still operates in Line mode, but if it goes into Battery mode it will shut down.                                 |
|                            | Contact support at <u>av.middleatlantic.techsupport@legrand.com</u> or (866) 977-<br>3901.                                                                       |
| Charger Failure            | A charger fault occurred in your UPS. The UPS will still operate; however, the battery is no longer being charged.                                               |
|                            | Contact support at <u>av.middleatlantic.techsupport@legrand.com</u> or (866) 977-<br>3901.                                                                       |
| Bad Battery – PLS replace  | Your UPS battery requires replacement.                                                                                                    |
| Datter y                   | Contact support at <u>av.middleatlantic.techsupport@legrand.com</u> or (866) 977-<br>3901.                                                                       |

#### Viewing Main Menu > Information

Press the Select button to enter the information menu.

Use Up and Down buttons to scroll and the Select button to choose the device information you wish to view.

For more information, see "Front Panel Buttons" on page 27.

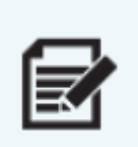

Device name, IPV4 address, and MAC address options and information are only available with the RackLink™ Network Card option (Model Number UPX-RLNK-CARD).

NOTE For more information, refer to the NEXSYS UPS RackLink™ Network Card User Manual (100-00074) at <u>www.legrandav.com</u> or contact support at <u>av.middleatlantic.techsupport@legrand.com</u> or (866) 977-3901.

| Option               | Information Shown                                                                                                 |  |
|----------------------|----------------------------------------------------------------------------------------------------|--|
| Device Name          | Displays the user setup name.<br>(Only available with the RackLink Network Card option.)                          |  |
| UPS Model            | Displays the UPS model name.                                                                                      |  |
| UPS Serial No        | Displays the UPS serial number.                                                                                   |  |
| Battery Part No      | Displays the UPS battery pack part number.                                                                        |  |
| Battery Install Date | Displays the UPS battery installation date.                                                                       |  |
| UPS Firmware         | Displays the UPS firmware version number.                                                                         |  |
| IPv4 Address         | Displays the IP address of the RackLink Network Card.<br>(Only available with the RackLink Network Card option.)  |  |
| MAC                  | Displays the MAC address of the RackLink Network Card.<br>(Only available with the RackLink Network Card option.) |  |

NOTE

## **Understanding the UPS Power Button**

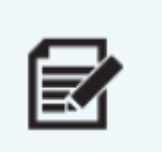

Your UPS comes from the factory with the batteries fully charged and a one-time Transport Mode function is enabled to minimize battery discharge.

If you press the power button while the UPS is in Transport Mode, the following message appears for 10 seconds on the LCD.

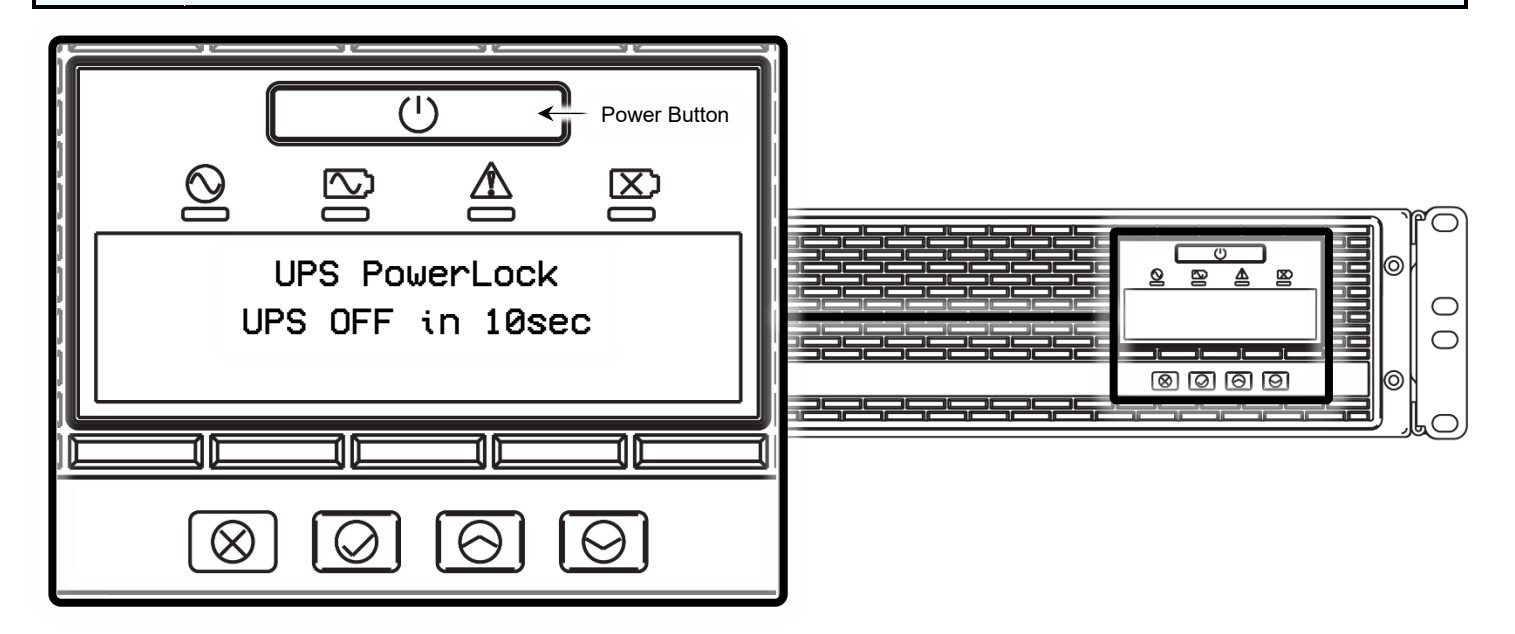

After 10 seconds, the LCD and UPS turn off.

The first time you plug your UPS into an appropriately rated receptacle using the power cord (C), the system turns off the one-time Transport Mode and the power button then functions as follows:

- Press and hold the power button until the display shows "Release Button Turn On UPS." The unit then
  powers On whether it's in Line Mode (plugged in) or Battery Mode.
- Press and hold the power button until the display shows "Release Button Shutdown UPS." The unit then powers Off.
- When the UPS is On, in Line Mode, and you press and hold the Power button until you hear exactly 4 beeps, and then immediately release the button, the unit perform a manual battery self-test.

# **Replacing the Battery**

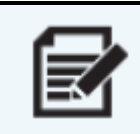

**NOTE** The UPS (A) is equipped with a hot-swappable battery design; meaning, the battery may be replaced without shutting down the UPS or removing any connected loads. Replacement is a safe, isolated procedure from electrical hazards.

1. Use a #2 Phillips screwdriver and remove the (4x) screws from the front panel of the UPS (A) as shown.

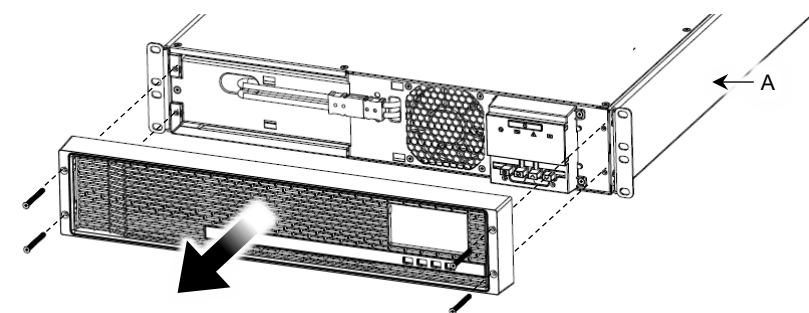

- 2. Remove the panel from the UPS and set it aside along with the screws for re-attachment.
- 3. Squeeze and pull apart the battery wire connection and separate them as shown.

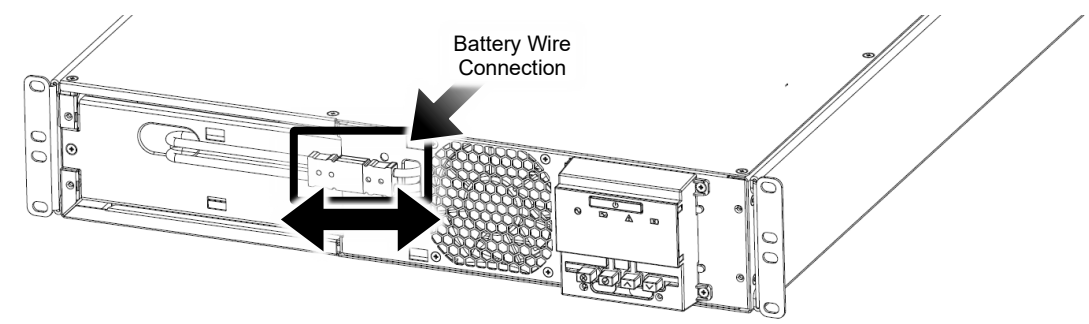

4. Use screwdriver to remove the set screw and battery cover as shown.

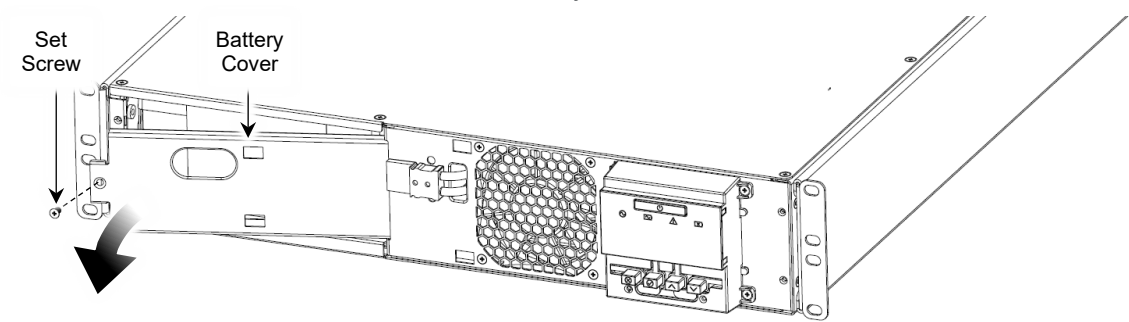

5. Slide the battery box out of the front opening.

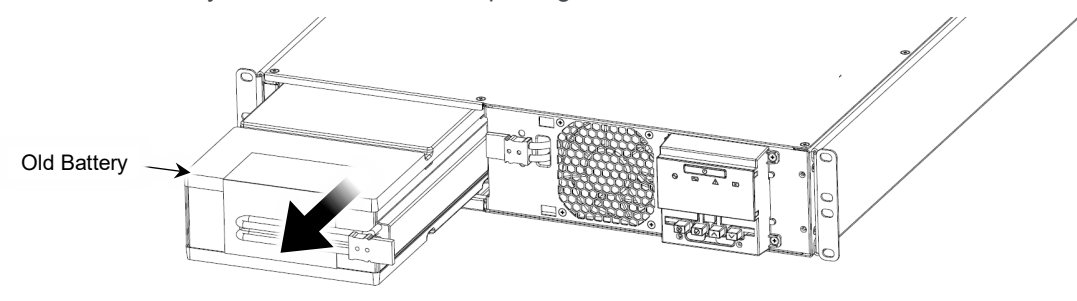

6. Use the box and pre-paid shipping label provided with your replacement battery and carefully pack and send the discharged battery to the recycling center. Otherwise, dispose or recycle your used battery in accordance with local laws and regulations.

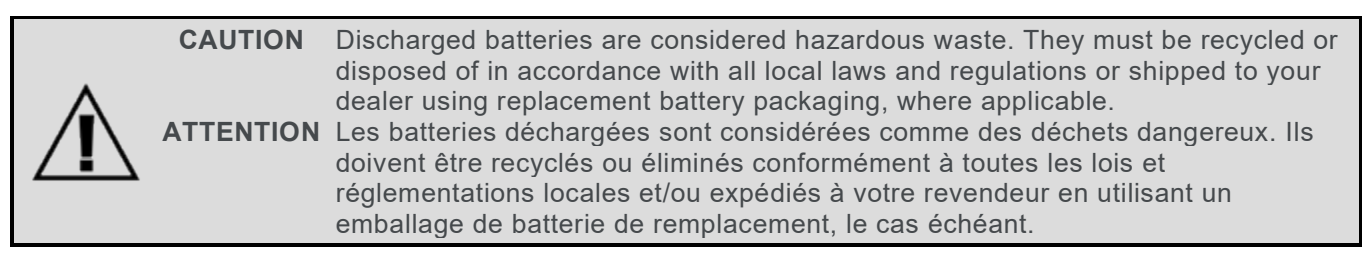

7. Slide your new battery into the front opening.

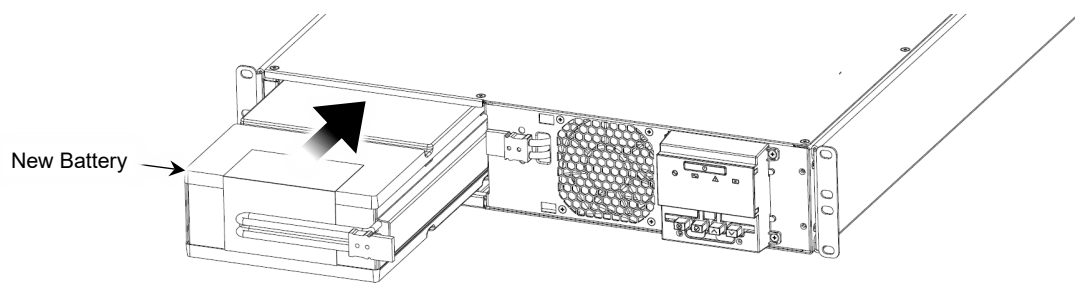

8. Use screwdriver and set screw to re-attach the battery cover.

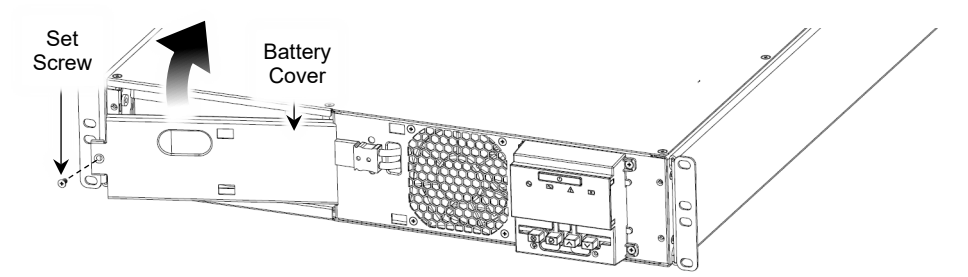

9. Re-attach the battery wire connection as shown.

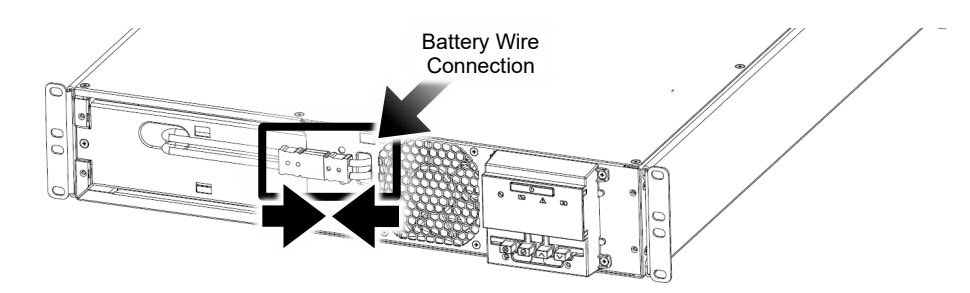

10. Use screwdriver and (4x) screws to re-attach the front panel to your UPS as shown.

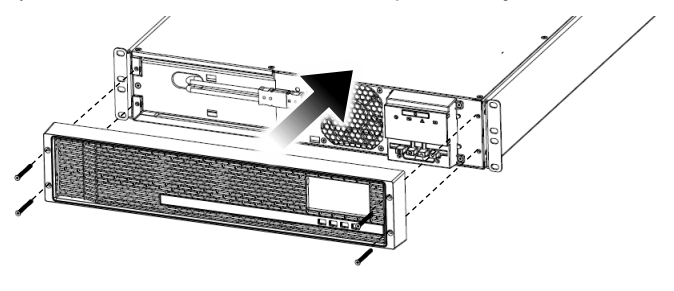

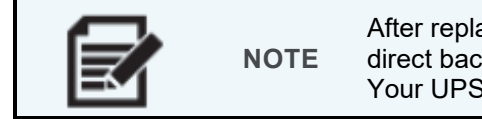

After replacing the battery, the unit must be charged for eight hours before providing direct backup power to connected devices. For more information, see "Charging Your UPS, the First Time" on page **13**.

- 11. Update the battery installation date that appears on the LCD in the Information menu using either the manager software or the RackLink<sup>™</sup> network card option. For more information, see "Communicating with Your UPS" on page **18** and refer to the NEXSYS UPS Manager Software User Manual (100-00077) or NEXSYS UPS RackLink Network Card User Manual (100-00074) at <u>www.legrandav.com</u>.
- 12. On the LCD screen, select Yes for the coefficient to optimize your battery runtime calculation. For more information see "Using Main Menu > Configuration Functions > Reset Batt aging coefficient" on page **32**.

## **Replacing the Power Cord (if Necessary)**

| ٨ | WARNING       | A power cord used with this device must meet the specifications listed in this                                                      |
|---|---------------|----------------------------------------------------------------------------------------------------|
|   | AVERTISSEMENT | topic.<br>Tout câble d'alimentation utilisé avec cet appareil doit répondre aux<br>spécifications répertoriées dans cette rubrique. |

Your UPS may require a longer length or replacement power cable. When replacing the cable with Legrand or any other supplier, the following specifications are required for 1K/1.5K UPS and 2K UPS products, respectively.

# Understanding Cord Replacement Specifications for the 1K/1.5K UPS

Only operate your UPS using a power supply cord meeting the following compliance standards and specifications.

- Detachable, complying with UL 62, 1581.
- NEMA 5-15P plug type complying with UL 817 and CSA 22.2 NO.21-95, 42M.
- Minimum wire size of SJT 3/C, 16AWG, 221° F (105° C), 300V VW-1.
- C13 connector complying with the IEC60320-1 standard.

#### Understanding Cord Replacement Specifications for the 2K UPS

Only operate your UPS using a power supply cord meeting the following compliance standards and specifications.

- Detachable, complying with UL 62, 1581.
- NEMA 5-20P plug type complying with UL 817 and CSA 22.2 NO.21-95, 42M.
- Minimum wire size of SJT 3/C, 12AWG, 221° F (105° C), 300V VW-1.
- C19 connector complying with the IEC60320-1 standard.

## Troubleshooting

| Problem                                                                                               | Possible Cause                                                                                                    | Solution                                                                                                    |
|----------------------------------------------------------------------------------------------------|----------------------------------------------------------------------------------------------------|----------------------------------------------------------------------------------------------------|
| The UPS outlets do not<br>provide power to<br>connected equipment.                                    | The AC input power cord is not properly connected.                                                                                 | Check your input power cord (C) is connected<br>properly to the connector on the back of your UPS<br>and into an appropriately rated receptacle.                                                                                                    |
|                                                                                                    | Your UPS battery power has discharged.                                                                                             | Recharge your UPS battery for at least eight hours.                                                                                                    |
|                                                                                                    | Manual, Automatic, or<br>Scheduled Load Shedding is<br>enabled on your UPS.                                                        | Check the outlet state setting on the LCD menu.<br>For more information, see "Using Main Menu ><br>Configuration Functions > Bank/Outlet" on page <b>30</b> .<br>For more information, refer to the NEXSYS UPS<br>Manager Software User Manual (100-00077) or<br>the NEXSYS UPS RackLink Network Card User<br>Manual (100-00074) at <u>www.legrandav.com</u> . |
| The UPS does not<br>operate for the expected                                                          | The UPS battery is not fully charged.                                                                                              | Recharge your UPS battery for at least eight hours.                                                                                                    |
| runtime duration.                                                                                     | The battery needs to be replaced.                                                                                                  | If you are still experiencing problems after your<br>UPS has been charged a full eight hours, contact<br>support at<br><u>av.middleatlantic.techsupport@legrand.com</u> or<br>(866) 977-3901.                                                                                                    |
| The UPS does not calculate<br>the expected runtime for its<br>connected expandable<br>battery option. | The UPS is not configured to automatically detect the expandable battery.                                                          | Check that the external battery setting is configured<br>to Auto. For more information, see "Using Main<br>Menu > Configuration Functions > External Battery"<br>on page <b>31</b> .                                                                                                    |
|                                                                                                    | The main connector cord and<br>communication cable are not<br>properly connected between<br>the UPS and the expandable<br>battery. | Properly connect the main connector cord and the communication cable between the UPS and the expandable battery. For more information, see "Connecting the Expandable Runtime Battery Option" on page <b>20</b> .                                                                                                    |

| Problem                                                                              | Possible Cause                                                                                                    | Solution                                                                                                    |
|--------------------------------------------------------------------------------------|----------------------------------------------------------------------------------------------------|----------------------------------------------------------------------------------------------------|
| The UPS displays a High<br>Input Current warning<br>message.                         | With a low input voltage, the<br>UPS compensates and<br>produces higher current to<br>maintain the power demand.                                                                                                    | Access your UPS activity logs and look for any<br>consistent low voltage reading trends, which may<br>indicate a possible site issue. Reduce the load to<br>resolve any high current production stress to the<br>UPS.<br>For more information, refer to the NEXSYS UPS<br>Manager Software User Manual (100-00077) or<br>the NEXSYS UPS RackLink Network Card User<br>Manual (100-00074) at <u>www.legrandav.com</u> . |
| The LCD on your UPS<br>indicates "UPS is<br>overloaded." or has<br>already shutdown. | <ul> <li>In Normal or Battery mode,<br/>the following shutdown<br/>timespans vary based on the<br/>following overload<br/>percentages:</li> <li>A 110% overload sounds<br/>an alarm for 20 seconds<br/>before shutdown.</li> <li>A 125% overload sounds<br/>an alarm for 10 seconds<br/>before shutdown.</li> <li>A 150% overload sounds<br/>no alarm and causes an<br/>immediate shutdown.</li> </ul> | Reduce the load, and then press the power button<br>to re-establish power to the UPS outlets. For more<br>information, see "Understanding the UPS Power<br>Button" on page <b>37</b> .                                                                                                    |
| The UPS has shut down.                                                               | If a "UPS overloaded"<br>warning message appears,<br>the UPS was overloaded<br>above 105% for more than<br>30 seconds.                                                                                                    | Reduce the load, and then press the power button<br>to re-establish power to the UPS outlets. For more<br>information, see "Understanding the UPS Power<br>Button" on page <b>37</b> .                                                                                                    |
|                                                                                      | If a "High Internal<br>Temperature" warning<br>message appears, the UPS<br>was above 176º F (80º C) for<br>more than 5 seconds.                                                                                                    | Press the power button to start the UPS. For more information, see "Understanding the UPS Power Button" on page <b>37</b> .<br>If the problem persists, contact support at <u>av.middleatlantic.techsupport@legrand.com</u> or (866) 977-3901.                                                                                                    |

| Problem                                                                            | Possible Cause                                                                                                    | Solution                                                                                                    |
|------------------------------------------------------------------------------------|----------------------------------------------------------------------------------------------------|----------------------------------------------------------------------------------------------------|
| When the UPS is turned<br>Off, the RackLink™<br>Network Card is not<br>recognized. | The UPS sleep mode<br>(disabled by default) is<br>enabled.<br>When enabled, sleep mode<br>deactivates the network card<br>port when the UPS is Off, the<br>batteries are fully charged,<br>and the LCD panel is asleep.<br>With the UPS turned Off,<br>sleep mode enabled, and the<br>batteries fully charged, you<br>may press any LCD panel<br>button and the system<br>temporarily activates the<br>network card port until going<br>back to sleep again. | CAUTIONDisable the sleep mode<br>function to keep your<br>network card on regardless<br>of your UPS power settings.<br>For more information, see<br>"Using Main Menu ><br>Configuration Functions ><br>Service Mode" on page 32.<br>Désactivez la fonction de<br>mode veille pour garder<br>votre carte réseau allumée<br>quels que soient les<br>paramètres d'alimentation<br>de votre onduleur.<br>Pour plus d'informations,<br>voir "Utilisation du menu<br>principal > Fonctions de<br>configuration > Mode<br>service" à la page 32. |

## **Specifications**

**NOTE** Specifications are subject to change without notice.

#### General

| Model        | UPX-1000R-2<br>UPX-RLNK-1000R-2<br>UPX-RLNK-1000R-8 | UPX-1500R-2<br>UPX-RLNK-1500R-2<br>UPX-RLNK-1500R-8 | UPX-2000R-2<br>UPX-RLNK-2000R-2<br>UPX-RLNK-2000R-8 |
|--------------|-----------------------------------------------------|-----------------------------------------------------|-----------------------------------------------------|
| UPS Topology |                                                     | Line Interactive                                    |                                                     |
| VA           | 1000VAC                                             | 1500VAC                                             | 2000VAC                                             |
| Watts        | 900W                                                | 1350W                                               | 1800W                                               |
| Power Factor |                                                     | 0.9                                                 |                                                     |

## Input

| Model             | UPX-1000R-2<br>UPX-RLNK-1000R-2<br>UPX-RLNK-1000R-8 | UPX-1500R-2<br>UPX-RLNK-1500R-2<br>UPX-RLNK-1500R-8 | UPX-2000R-2<br>UPX-RLNK-2000R-2<br>UPX-RLNK-2000R-8 |
|-------------------|-----------------------------------------------------|-----------------------------------------------------|-----------------------------------------------------|
| Nominal Voltage   |                                                     | 110VAC   120VAC   127VAC                            |                                                     |
| Voltage Range     |                                                     | 80VAC min – 158VAC max                              |                                                     |
| Frequency         | 50/60Hz Autosensing                                 |                                                     |                                                     |
| Maximum Peak Load | 15A                                                 |                                                     | 20A                                                 |
| Rated Load        | 12A                                                 |                                                     | 16A                                                 |
| Sensitivity       | Adjustable for generator application.               |                                                     |                                                     |
| Input Power Cord  | SignalSAFE IEC to                                   | o 5-15P 6' (1.83M)                                  | SignalSAFE IEC to 5-20P<br>6' (1.83M)               |

## Output

| Model                             | UPX-1000R-2<br>UPX-RLNK-1000R-2<br>UPX-RLNK-1000R-8               | UPX-1500R-2<br>UPX-RLNK-1500R-2<br>UPX-RLNK-1500R-8 | UPX-2000R-2<br>UPX-RLNK-2000R-2<br>UPX-RLNK-2000R-8 |
|-----------------------------------|-------------------------------------------------------------------|-----------------------------------------------------|-----------------------------------------------------|
| Voltage Regulation                | 90VAC min – 146VAC max                                            |                                                     |                                                     |
| Double Boost                      | 105VAC and 90VAC                                                  | 105VAC and 90VAC                                    | 105VAC and 90VAC                                    |
| Double Buck                       | 130VAC and 146VAC                                                 | 130VAC and 146VAC                                   | 130VAC and 146VAC                                   |
| Waveform<br>(Battery Mode)        | Pure Sine Wave                                                    |                                                     |                                                     |
| Nominal Voltage<br>(Battery Mode) | 120VAC ±5%                                                        |                                                     |                                                     |
| Selectable Battery Voltage        | 110   120   127VAC ±5%                                            |                                                     |                                                     |
|                                   | <b>NOTE</b> : When 110VAC is selected, the UPS is derated to 90%. |                                                     |                                                     |
| Frequency<br>(Battery Mode)       | 50 Hz or 60 Hz (± 0.5 Hz)                                         |                                                     |                                                     |
| Number of Outlets                 | 8                                                                 |                                                     |                                                     |
| Outlet Type                       | NEMA                                                              | 5-15R                                               | NEMA 5-20R                                          |

| Model                  | UPX-1000R-2<br>UPX-RLNK-1000R-2<br>UPX-RLNK-1000R-8       | UPX-1500R-2<br>UPX-RLNK-1500R-2<br>UPX-RLNK-1500R-8 | UPX-2000R-2<br>UPX-RLNK-2000R-2<br>UPX-RLNK-2000R-8 |
|------------------------|-----------------------------------------------------------|-----------------------------------------------------|-----------------------------------------------------|
| Surge Protection       |                                                           | 1000 Joules                                         |                                                     |
| Overload Protection    |                                                           | Circuit Breaker                                     |                                                     |
| Transfer Time          | Typical: 4ms<br>Max: 6 – 10ms                             |                                                     |                                                     |
| Fan and Audible Noise  | 45dB @ 1m<br>Variable Speed Fan                           |                                                     | 50dB @ 1m<br>Variable Speed Fan                     |
| Sensitivity            | 5% max @ 100% linear load, 12% max @ 100% non-linear load |                                                     | % non-linear load                                   |
| BTUs<br>(Line Mode)    | 70                                                        | 105                                                 | 140                                                 |
| BTUs<br>(Battery Mode) | 495                                                       | 750                                                 | 990                                                 |
| Full-Load Run Time     | 4 minutes                                                 | 3 minutes                                           | 3 minutes                                           |
| Half-Load Run Time     | 13 minutes                                                | 10 minutes                                          | 10 minutes                                          |

## Battery

| Model                                         | UPX-1000R-2<br>UPX-RLNK-1000R-2<br>UPX-RLNK-1000R-8 | UPX-1500R-2<br>UPX-RLNK-1500R-2<br>UPX-RLNK-1500R-8 | UPX-2000R-2<br>UPX-RLNK-2000R-2<br>UPX-RLNK-2000R-8 |
|-----------------------------------------------|-----------------------------------------------------|-----------------------------------------------------|-----------------------------------------------------|
| Sealed Maintenance-Free,<br>Lead Acid Battery |                                                     | Lead Acid                                           |                                                     |
| Recharge Time                                 | 6 – 8 hours                                         |                                                     |                                                     |
| Battery Replacement                           | Hot Swappable Front Access                          |                                                     |                                                     |
| Replacement Battery<br>Model Numbers          | UPX-RPLBATT-A                                       | UPX-RPLBATT-B                                       | UPX-RPLBATT-C                                       |
| Battery Pack Voltage                          | 36 VDC                                              | 36 VDC                                              | 48 VDC                                              |

## Expandable Runtime Battery Option (ERB)

| Model                                       | UPX-1000R-2<br>UPX-RLNK-1000R-2<br>UPX-RLNK-1000R-8 | UPX-1500R-2<br>UPX-RLNK-1500R-2<br>UPX-RLNK-1500R-8 | UPX-2000R-2<br>UPX-RLNK-2000R-2<br>UPX-RLNK-2000R-8 |
|---------------------------------------------|-----------------------------------------------------|-----------------------------------------------------|-----------------------------------------------------|
| Composition                                 | Lead Acid                                           |                                                     |                                                     |
| Recharge Time                               |                                                     | 6 – 8 hours                                         |                                                     |
| Battery Replacement                         |                                                     | Hot Swappable Front Access                          | 5                                                   |
| Replacement Battery<br>Part Numbers         | UPX-RPLBATT-A<br>(ERB requires two batteries.)      |                                                     | UPX-RPLBATT-D<br>(ERB requires two<br>batteries.)   |
| UPS + 1 ERB<br>Full- and Half-Load Runtimes | 23   55 minutes                                     | 12   37 minutes                                     | 17   42 minutes                                     |
| UPS + 2 ERB<br>Full- and Half-Load Runtimes | 43   105 minutes                                    | 28   74 minutes                                     | 33   83 minutes                                     |
| UPS + 3 ERB<br>Full- and Half-Load Runtimes | 68   164 minutes                                    | 43   111 minutes                                    | 50   135 minutes                                    |
| UPS + 4 ERB<br>Full- and Half-Load Runtimes | 93   222 minutes                                    | 60   154 minutes                                    | 71   178 minutes                                    |

#### Environment

| Model                                          | UPX-1000R-2<br>UPX-RLNK-1000R-2<br>UPX-RLNK-1000R-8 | UPX-1500R-2<br>UPX-RLNK-1500R-2<br>UPX-RLNK-1500R-8      | UPX-2000R-2<br>UPX-RLNK-2000R-2<br>UPX-RLNK-2000R-8 |
|------------------------------------------------|-----------------------------------------------------|----------------------------------------------------------|-----------------------------------------------------|
| Operating Temperature<br>and Relative Humidity |                                                     | 32º F (0º C) – 104º F (40º C)<br>0% – 95% Non-Condensing |                                                     |
| Storage Temperature                            |                                                     | 5° F (-15° C) – 113° F (45° C)                           |                                                     |

#### Communication

| Model              | UPX-1000R-2                | UPX-1500R-2                  | UPX-2000R-2                 |
|--------------------|----------------------------|------------------------------|-----------------------------|
|                    | UPX-RLNK-1000R-2           | UPX-RLNK-1500R-2             | UPX-RLNK-2000R-2            |
|                    | UPX-RLNK-1000R-8           | UPX-RLNK-1500R-8             | UPX-RLNK-2000R-8            |
| NEXSYS UPS Manager | Supports Windows® 7, 8, 10 | , and 11 and Windows Server  | 2008, 2012, 2016, and 2019, |
| Software           | Windows 2008               | , 2012 Server Core, and Hype | r-V 2008, 2012              |

| Model                                                                                             | UPX-1000R-2<br>UPX-RLNK-1000R-2<br>UPX-RLNK-1000R-8                             | UPX-1500R-2<br>UPX-RLNK-1500R-2<br>UPX-RLNK-1500R-8                                                                                                    | UPX-2000R-2<br>UPX-RLNK-2000R-2<br>UPX-RLNK-2000R-8                                                          |
|---------------------------------------------------------------------------------------------------|---------------------------------------------------------------------------------|----------------------------------------------------------------------------------------------------|----------------------------------------------------------------------------------------------------|
| Ports                                                                                             | USB, RS232, EPO, Dry Co<br>For more information, see "C<br>NEXSYS UPS RackLin   | ontacts, EXB Auto Detect, and<br>Network Card Option<br>Communicating with Your UPS'<br>nk <sup>™</sup> Network Card Quick Start<br><u>www.legrandav.com</u> . | NEXSYS UPS RackLink™<br>' on page <b>18</b> and refer to the<br>t Guide (100-00073) at                       |
| Communication and<br>Security Features for the<br>RackLink Network Card<br>Option (If Applicable) | SNMP V3, HTTP, HTTP<br>R/<br>For more information, see "C<br>NEXSYS UPS RackLin | S, TLS 1.2, SSH, Imbedded W<br>ADIUS, TCP/IP, Telnet, and FT<br>Communicating with Your UPS'<br>nk™ Network Card Quick Start<br><u>www.legrandav.com</u> .     | ′eb GUI with Dashboard,<br><sup>-</sup> P.<br>' on page <b>18</b> and refer to the<br>t Guide (100-00073) at |

### Control

| Model           | UPX-1000R-2                                                                                         | UPX-1500R-2                                            | UPX-2000R-2                |
|-----------------|----------------------------------------------------------------------------------------------------|--------------------------------------------------------|----------------------------|
|                 | UPX-RLNK-1000R-2                                                                                    | UPX-RLNK-1500R-2                                       | UPX-RLNK-2000R-2           |
|                 | UPX-RLNK-1000R-8                                                                                    | UPX-RLNK-1500R-8                                       | UPX-RLNK-2000R-8           |
| Load Shedding   | Bank 1 and 2 Programmable (Standard)                                                                |                                                        | dard)                      |
| Functionality   | Individual Outlets Programmable (Optional)                                                          |                                                        | itional)                   |
| Active On   Off | Manually turn power receptacles on or off using the front panel LCD or the UPS<br>Manager Software. |                                                        |                            |
| Scheduling      | Fully programmable sched                                                                            | luling available for bank or outl<br>model purchased). | et switching (based on the |

### Front Panel Interface

| Model          | UPX-1000R-2<br>UPX-RLNK-1000R-2<br>UPX-RLNK-1000R-8                                                                                                    | UPX-1500R-2<br>UPX-RLNK-1500R-2<br>UPX-RLNK-1500R-8 | UPX-2000R-2<br>UPX-RLNK-2000R-2<br>UPX-RLNK-2000R-8 |
|----------------|----------------------------------------------------------------------------------------------------|-----------------------------------------------------|-----------------------------------------------------|
| Notification   | LED = Normal Mode, AVR Mode, Battery Mode, Internal Fault, Battery Fault<br>LCD = Various<br>For more information, see "<br>Using Front Panel Buttons and the LED Indicators" on page <b>26</b> and "Operating the LCD<br>Main Menu" on page <b>29</b> . |                                                     |                                                     |
| Audible Alarms | On Battery, Low Battery, Battery Disconnected, Fault, or Overload                                                                                                    |                                                     |                                                     |

## Physical

| Model                  | UPX-1000R-2              | UPX-1500R-2              | UPX-2000R-2              |
|------------------------|--------------------------|--------------------------|--------------------------|
|                        | UPX-RLNK-1000R-2         | UPX-RLNK-1500R-2         | UPX-RLNK-2000R-2         |
|                        | UPX-RLNK-1000R-8         | UPX-RLNK-1500R-8         | UPX-RLNK-2000R-8         |
| Dimensions             | 17.3" (440mm) x 3.4"     | 17.3" (440mm) x 3.4"     | 17.3" (440mm) x 3.4"     |
| Width x Height x Depth | (86.5mm) x 17.3" (440mm) | (86.5mm) x 17.3" (440mm) | (86.5mm) x 23.6" (600mm) |
| Product Weight         | 44.1 lbs. (20kg)         | 44.1 lbs. (20kg)         | 63.05 lbs. (28.6kg)      |
| Shipping Weight        | 54 lbs. (24.5kg)         | 54 lbs. (24.5kg)         | 71 lbs. (32.2kg)         |

## Certifications

| Model             | UPX-1000R-2<br>UPX-RLNK-1000R-2<br>UPX-RLNK-1000R-8                                         | UPX-1500R-2<br>UPX-RLNK-1500R-2<br>UPX-RLNK-1500R-8 | UPX-2000R-2<br>UPX-RLNK-2000R-2<br>UPX-RLNK-2000R-8 |
|-------------------|---------------------------------------------------------------------------------------------|-----------------------------------------------------|-----------------------------------------------------|
| Safety Standards  | cTUVus<br>Tested to UL 1778 & CAN CSA-C22.2 standards.                                      |                                                     |                                                     |
| EMI Standards     | FCC Class A                                                                                 |                                                     |                                                     |
| Environmental     | RoHS 3<br>REACH Compliant                                                                   |                                                     |                                                     |
| Energy Efficiency | Energy Star 2.0, CEC (California Energy Commission),<br>and DOE (U.S. Department of Energy) |                                                     |                                                     |

## Features

| Model                | UPX-1000R-2<br>UPX-RLNK-1000R-2<br>UPX-RLNK-1000R-8 | UPX-1500R-2<br>UPX-RLNK-1500R-2<br>UPX-RLNK-1500R-8 | UPX-2000R-2<br>UPX-RLNK-2000R-2<br>UPX-RLNK-2000R-8 |
|----------------------|-----------------------------------------------------|-----------------------------------------------------|-----------------------------------------------------|
| Load Shedding        |                                                     | Yes (Bank)                                          |                                                     |
| Site Fault Detection | Yes                                                 |                                                     |                                                     |
| Cold Start           |                                                     | Yes                                                 |                                                     |

#### Warranty

| Model    | UPX-1000R-2<br>UPX-RLNK-1000R-2<br>UPX-RLNK-1000R-8                             | UPX-1500R-2<br>UPX-RLNK-1500R-2<br>UPX-RLNK-1500R-8 | UPX-2000R-2<br>UPX-RLNK-2000R-2<br>UPX-RLNK-2000R-8 |
|----------|---------------------------------------------------------------------------------|-----------------------------------------------------|-----------------------------------------------------|
| Standard | Three Years Limited (2 Years Battery)                                           |                                                     |                                                     |
|          | For warranty information, refer to legrandav.com/policies/warranty_information. |                                                     |                                                     |

## **System Function Block Diagram**

As shown in the following diagrams, the UPS is composed of a mains input, EMI/RFI filters, inverter, battery charger, DC-to-DC converter, battery, AVR TX, and UPS output.

Diagram for UPS models with 2 banks of controlled outlets.

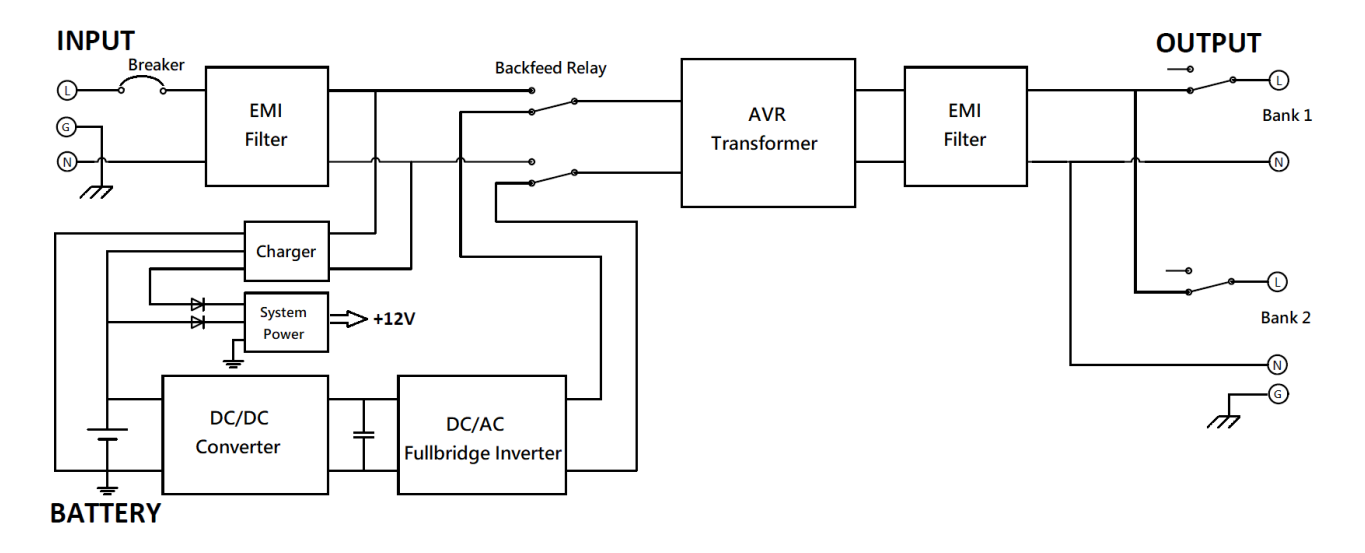

Diagram for UPS models with 8 individually controlled outlets.

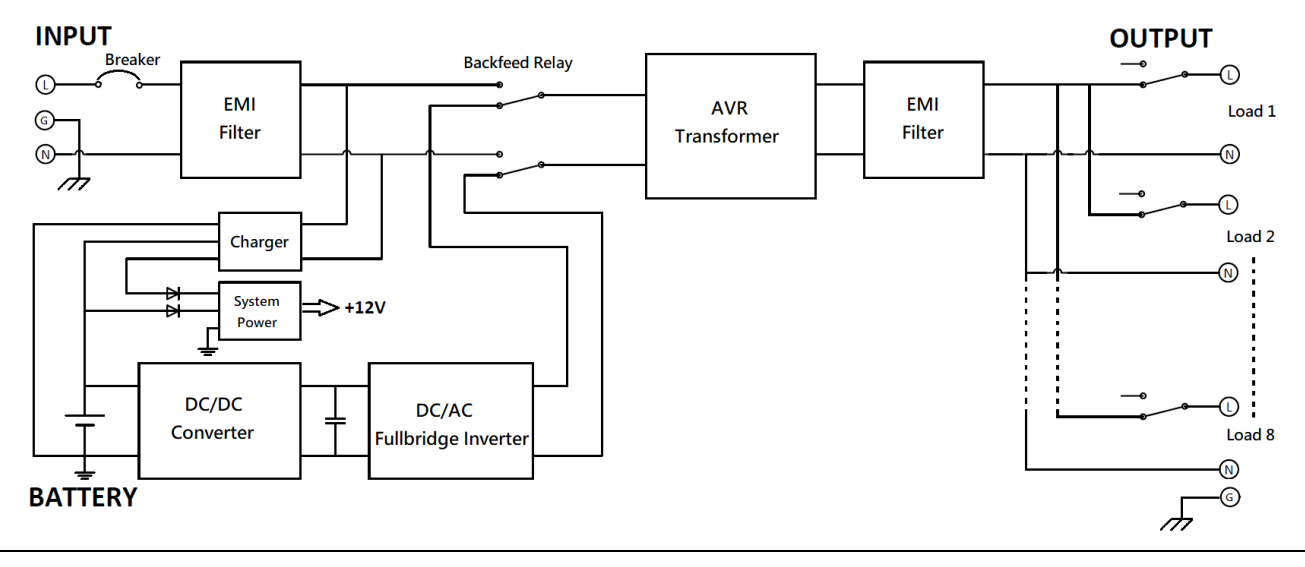

49 ©2022 | Legrand AV, Inc. All rights reserved.

## Warranty

For warranty information, refer to <u>www.legrandav.com/policies/warranty\_information</u>.

#### **Contacting Corporate Headquarters**

P: (866) 977-3901 | F: (877) 894-6918 | www.legrandav.com | av.middleatlantic.techsupport@legrand.com

#### Contacting Middle Atlantic Canada

P: (888) 766-9770 | F: (888) 599-5009 | ca.middleatlantic.com | av.canada.customerservice@legrand.com

#### United States (US)

Legrand | AV Headquarters 6436 City West Parkway Eden Prairie, MN, 55344, USA

At Legrand AV Inc. we are always listening. Your comments are welcome. Legrand AV is an ISO 9001 and ISO 14001 Registered Company.